**B**<sup>**J**</sup><sub>12</sub>

Werkt voor provincies

# Gebruikershandleiding Landelijk Grondwater Register (LGR)

Versie 1.12 Bijgewerkt: mei 2025

## Inleiding

Het Landelijk Grondwaterregister (LGR) is een centrale, digitale databank waarin gegevens over grondwatergebruiksystemen in Nederlandse bodem worden geregistreerd. Hieronder vallen Gesloten Bodemenergiesystemen (GBES), Open bodemenergiesystemen (OBES) en grondwateronttrekkingen en/of -infiltraties (GWIO).

Het register is bedoeld om inzicht te geven in wie, waar, hoeveel grondwater onttrekt of infiltreert of energie uitwisselt met de bodem. Een goed zicht op het huidige gebruik van grondwater -in samenhang met het monitoren van grondwaterstanden en stijghoogtes- helpt om de effecten ervan te begrijpen en om nieuwe gebruiksaanvragen te kunnen beoordelen en zodoende het grondwater als belangrijke bestaansbron duurzaam te beschermen en beheren.

Gegevens in het LGR geven inzicht in de technische constructie die gebruikt wordt om grondwater te onttrekken aan, en te brengen in de ondergrond. Ook zijn systemen opgenomen die niet direct gebruik maken van het grondwater zelf, maar die alleen indirect gebruik maken van het grondwater, namelijk van de warmtecapaciteit van het grondwater. In het LGR worden gegevens geregistreerd die bij de vergunningverlening (in de beschikking) of in melding zijn vastgelegd over het ontwerp van het systeem. Daarnaast bevat worden gegevens over het in de praktijk gerealiseerde systeem vastgelegd.

Naast de technische gegevens van een grondwatergebruiksysteem wordt in het LGR een grondwater productiedossier bijgehouden in de vorm van jaaropgaven. Een grondwaterproductiedossier bevat de in de loop van de tijd aan het bevoegd gezag op grond van wettelijke plicht gerapporteerde productiecijfers van een grondwatergebruiksysteem.

Gegevens over het grondwatergebruiksysteem en het grondwaterproductiedossier worden via het LGR doorgestuurd naar de Basis Registratie Ondergrond (BRO).

Deze gebruikershandleiding geeft uitleg aan gebruikers over de manier waarop grondwatergebruiksystemen en grondwaterproductiedossiers in het LGR ingevoerd en beheert kunnen worden. Ook wordt ingegaan op hoe deze informatie door middel van rapportages geraadpleegd kan worden.

## Inhoud

| Inleiding                                                  | 2  |
|------------------------------------------------------------|----|
| 1. Snel aan de slag                                        | 5  |
| 1.1. Toegang tot het LGR                                   | 5  |
| 1.1.1. Inloggen in LGR                                     | 5  |
| 1.1.2. Uitloggen uit LGR                                   | 5  |
| 1.1.3. Wisselen van organisatie                            | 6  |
| 1.2. Belangrijkste functionaliteiten                       | 6  |
| 1.2.1. Raadplegen van registraties                         | 6  |
| 1.2.2. Invoeren van registraties                           | 6  |
| 1.2.3. Het maken van rapportages                           | 6  |
| 2. Raadplegen van registraties                             | 7  |
| 2.1. Zoeken van registraties                               | 7  |
| Filters                                                    | 8  |
| Zoekbalk                                                   | 8  |
| 2.2. Bladeren van registraties                             | 8  |
| 2.3. Overzicht administratieve gegevens                    | 9  |
| 3. Invoeren van registraties                               | 10 |
| 3.1. Invoeren van basisgegevens                            | 11 |
| 3.1.1. Stap 1: Gegevens van vergunning/melding             | 11 |
| 3.1.2. Stap 2: Betrokkenen invoeren                        | 12 |
| 3.2. Invoeren van inrichting gegevens                      | 14 |
| 3.3. Invoeren van installatie gegevens (GBES)              | 15 |
| 3.3.1. Een GBES ontwerp installatie toevoegen              | 15 |
| 3.3.2. Een bodemlus toevoegen                              | 16 |
| 3.3.3. Een gerealiseerde installatie en bodemlus toevoegen | 17 |
| 3.3.4. Opslaan van de registratie                          | 18 |
| 3.4. Invoeren van installatie gegevens (OBES)              | 18 |

|    | 3.4.1. Een OBES ontwerp installatie toevoegen        | . 18 |
|----|------------------------------------------------------|------|
|    | 3.4.2. Een put toevoegen                             | . 20 |
|    | 3.4.3. Een filter toevoegen                          | . 21 |
|    | 3.4.4. Een watermeter toevoegen (optioneel)          | . 22 |
|    | 3.4.5. Een broncontrole toevoegen (optioneel)        | . 22 |
|    | 3.4.6. Een gerealiseerde OBES installatie toevoegen  | . 23 |
|    | 3.4.7. Opslaan van inrichting gegevens               | . 23 |
|    | 3.5. Invoeren van installatie gegevens (GWIO)        | . 24 |
|    | 3.5.1. Een GWIO ontwerp installatie toevoegen        | . 24 |
|    | 3.5.2. Een put toevoegen                             | . 25 |
|    | 3.5.3. Een filter toevoegen                          | . 26 |
|    | 3.5.4. Een watermeter toevoegen (optioneel)          | . 27 |
|    | 3.5.5. Een broncontrole toevoegen (optioneel)        | . 27 |
|    | 3.5.6. Een gerealiseerde GWIO installatie toevoegen  | . 28 |
|    | 3.5.7. Opslaan van inrichting gegevens               | . 28 |
|    | 3.6 Invoeren van vergunde activiteit en -hoeveelheid | . 29 |
|    | 3.6.1 Een vergunde activiteit toevoegen              | . 29 |
|    | 3.6.2 Vergunde hoeveelheid toevoegen                 | . 30 |
|    | 3.6.3 Kiezen van primaire gebruiksdoel               | . 30 |
|    | 3.6.4. Aangeven van menselijke consumptie            | . 30 |
|    | 3.6.5 Opslaan van OBES/GWIO registratie              | . 30 |
| 4. | Beheren van registraties                             | . 31 |
|    | 4.1. Verwijderen van een registratie                 | . 31 |
|    | 4.2. Registratie doorsturen naar BRO                 | . 32 |
|    | 4.3. Wijzigen van een registratie                    | . 32 |
|    | 4.4. Een notitie toevoegen                           | . 32 |
|    | 4.5. Opvolgen van een beschikking                    | . 33 |
|    | 4.6. Navigeren tussen beschikkingen                  | . 34 |
|    |                                                      |      |

| 5. Jaaropgaven                                        | 35 |
|-------------------------------------------------------|----|
| 5.1 Invoeren van een jaaropgave                       | 35 |
| 5.2 Importeren van jaaropgaven                        | 36 |
| 5.2.1. Jaaropgaven Excel bestand vullen               | 36 |
| 5.2.2. Importeren van het Jaaropgave Excel bestand    | 37 |
| 6. Importeren van registraties                        | 38 |
| 6.1 GBES Excel import                                 | 38 |
| 6.1.1 GBES Excel bestand vullen                       | 38 |
| 6.1.2. Importeren van het GBES Excel bestand          | 39 |
| 6.1.3. Verwerken van geïmporteerde GBES beschikkingen | 39 |
| 6.2 GWIO Excel import                                 | 40 |
| 6.2.1 GWIO Excel bestand vullen                       | 40 |
| 6.2.2. GWIO Excel bestand uploaden                    | 41 |
| 6.2.3. Resultaten GWIO upload bekijken                | 41 |
| 6.2.4 Herstellen van een foute GWIO upload            | 41 |
| 7. PowerBI rapportages                                | 43 |
|                                                       |    |
| 7.1 Toegang tot LGR rapportages in PowerBI            | 43 |

## Wat is er nieuw?

De belangrijkste aanpassingen ten opzichte van de vorige handleiding zijn de volgende punten:

- Handleiding herschreven met als doel een korter en bondiger document;
- In de handleiding is aangeduid welke velden verplicht zijn en in welke situatie. Definities zijn waar mogelijk overgenomen uit de BRO;
- GWIO import instructies toegevoegd;
- PowerBl instructies toegevoegd;
- Inloggen met MFA toegevoegd;

## 1. Snel aan de slag

Om je snel in het LGR aan de slag te krijgen wordt in dit hoofdstuk toegelicht hoe je toegang krijgt tot het LGR en wat de belangrijkste functionaliteiten zijn.

### 1.1. Toegang tot het LGR

Het krijgen van toegang tot het LGR gebeurt via de Superuser van je organisatie. Deze persoon stuurt een mail naar de Functioneel Applicatiebeheerder van het LGR via <u>lgr@gbo-provincies.nl</u>.

Geef als Superuser bij het mailen van het toegangsverzoek de volgende informatie mee:

- Voor- en achternaam van de nieuwe gebruiker
- Emailadres van de nieuwe gebruiker
- De rol van de nieuwe gebruiker
- De organisaties waarvoor de nieuwe gebruiker het LGR zal gaan gebruiken

Weet je niet wie de Superuser van je organisatie is? Vraag dit dan na via lgr@gbo-provincies.nl.

### 1.1.1. Inloggen in LGR

Het inloggen in LGR gaat als volgt:

- 1. Ga naar <u>www.lgronline.nl</u>.
- 2. Zie je nu de LGR site met rechtsboven je naam? Dan ben je automatisch ingelogd.
- 3. Zie je een scherm met een venster met daarin 'Aanmelden'? Dan moet je nog inloggen. Vul het emailadres van je Microsoft bedrijfsaccount en klik op 'volgende'. Meestal is dit mailadres als volgt opgebouwd: jouw.naam@organisatie.nl
- 4. Je ziet nu een venster met daarin 'Wachtwoord invoeren'. Vul hier het wachtwoord in dat hoort bij je Microsoft bedrijfsaccount en klik op 'volgende'.
- 5. Voltooi vervolgens de twee factor authenticatie. Dit is afhankelijk van hoe je dit hebt ingesteld.
- 6. Je wordt nu ingelogd in LGR. Rechts boven wordt je naam weergegeven.

### 1.1.2. Uitloggen uit LGR

- 1. Klik in de menubalk op je naam.
- 2. Klik op 'Uitloggen'.
- 3. Klik op 'Log out'.
- 4. Selecteer het account dat je uit wilt loggen.

#### 1.1.3. Wisselen van organisatie

In het LGR kan je account worden gekoppeld aan meerdere bevoegde gezagen. Dit is handig voor gebruikers die werkzaam zijn bij omgevingsdiensten. Alle handelingen die je in het LGR doet zullen gericht zijn op het geselecteerde bevoegde gezag. Het geselecteerde bevoegde gezag is in de menubalk te zien.

Het wisselen tussen bevoegde gezagen werkt als volgt:

1. Klik in de menubalk op het huidig geselecteerde bevoegd gezag. Er verschijnt een lijst met alle organisaties waar je als gebruiker aan gekoppeld bent.

**Ontbreekt er een of meerdere organisaties?** Neem dan contact op met de functioneel beheerder van het LGR via <u>lgr@gbo-provincies.nl</u>.

2. Klik op de gewenste organisatie in de lijst. De pagina ververst en in het menu zal de gekozen organisatie worden weergegeven.

#### Belangrijk om te weten!

- Je kan alleen registraties aanmaken, wijzigen, etc. voor het bevoegd gezag dat je hebt geselecteerd.
- Na het wisselen van bevoegd gezag zal het LGR terug gaan naar de home pagina. Alle niet opgeslagen voortgang zal verloren gaan. Controleer dus of je het juiste bevoegd gezag hebt geselecteerd voordat je een registratie invoert!

### 1.2. Belangrijkste functionaliteiten

De belangrijkste functionaliteiten voor een nieuwe gebruiker zijn:

- Het raadplegen van registraties;
- Het invoeren van registraties;
- Het maken van rapportages.

Er wordt kort toegelicht hoe je bij deze functionaliteiten terecht kunt komen. Een gedetailleerde uitleg is in volgende hoofdstukken te vinden.

### 1.2.1. Raadplegen van registraties

LGR registraties kunnen op twee manieren worden geraadpleegd:

#### Raadplegen via zoekfunctie

Ga in het menu naar 'Registraties -> Bladeren' of klik op de knop 'Zoeken' op de homepage. De zoekmachine opent. Je kunt hier registraties zoeken op basis van filters en zoekopdrachten.

#### Raadplegen via de bladerfunctie

Ga in het menu naar 'Registraties -> Bladeren'. Er opent een tabel. Je kunt registraties zoeken op basis van zoekopdracht. Het sorteren van resultaten kan op basis van de verschillende kolommen.

Een registratie kan worden geraadpleegd door hier in de zoek- of bladerfunctie op te klikken.

#### 1.2.2. Invoeren van registraties

In grote lijnen kun je onderstaande stappen volgen om een registratie in te voeren en door te sturen naar de Basis Registratie Ondergrond (BRO). Gedetailleerde informatie is te vinden in hoofdstuk 3.

- 1. Klik op de homepage op de knop 'Nu invoeren' of ga in het menu naar 'Registraties -> invoeren'.
- 2. Zorg er voor dat het juiste type installatie is geselecteerd.
- 3. Voer alle verplichte velden in.
- 4. Sla de registratie op. Je komt terecht bij het raadpleeg overzicht.
- 5. Als alle informatie klopt, klik op de knop 'Definitief maken'. De registratie wordt doorgestuurd naar de BRO.

#### 1.2.3. Het maken van rapportages

Het exporteren van informatie uit het LGR kan door het maken van een rapportage. Een rapportage kan gemaakt worden in PowerBI. Klik op de homepage op de knop 'Rapport aanmaken' of gebruik deze link: LGR Reports. Op de eerste tabbladen van PowerBI wordt uitleg gegeven over de werking. Meer informatie is ook te vinden in hoofdstuk 7.

## 2. Raadplegen van registraties

In het LGR zijn er verschillende manieren om registraties te raadplegen. In dit hoofdstuk wordt uitgelegd hoe registraties gevonden kunnen worden en hoe je de zoekmachine kunt gebruiken om te filteren in registraties.

### 2.1. Zoeken van registraties

Inrichtingen zijn te raadplegen door in de menubalk de optie 'Registraties' te kiezen en vervolgens op 'Zoeken' te klikken.

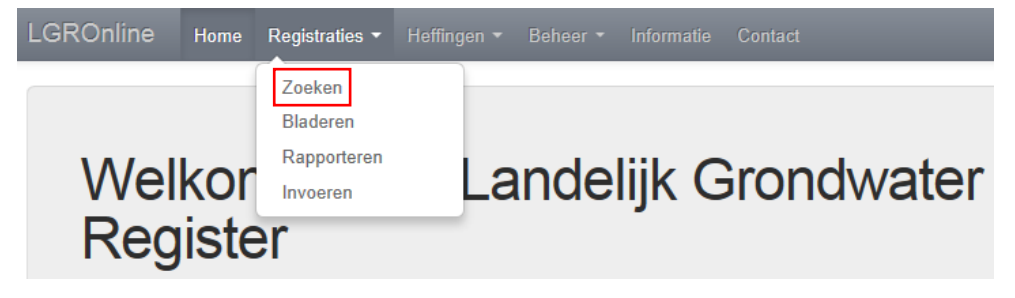

Vervolgens opent zich het scherm 'Zoek registraties' zoals hieronder te zien is.

#### Zoek registraties

| Filters:                                    | Zoeken op beschikkingsnummer, inrichtingnummer, subject,                                                                      | Zoek |
|---------------------------------------------|----------------------------------------------------------------------------------------------------|------|
| Type inrichting<br>GWO (1401)<br>ORES (256) | Gefilterd op: Opvolger X Provincie Overtijssel X                                                                              |      |
| GBES (240)                                  | Test New License (inrichting: 386589)                                                                                         |      |
| GWI (15)                                    | Type: GBES   Status: VOORLOPIG   Type overeenkomst: Vergunning<br>  Vergunnings/meldingsplichtige: WEERD A. EN M.             |      |
| Type overeenkomst                           | Provincie Overijssel   26-07-2024                                                                                             |      |
| Melding (1401)<br>Vergunning (596)          | D2022-09-001351 2022-009765 07-08-2023 (inrichting: 386926)<br>Type: OBES   Status: VOORLOPIG   Type overeenkomst: Vergunning |      |
| Instantie                                   | Vergunnings/meldingsplichtige: NIJHUIS BOUW B.V.                                                                              |      |
| Provincie Overijssel (1997)                 | Provincie Overijssel   12-06-2024                                                                                             |      |
| Woonplaats                                  | Test (inrichting: 386882)                                                                                                    |      |
| Zwolle (1187)                               | Type: OBES   Status: DEFINITIEF_CORRIGEREN   Type overeenkomst: Vergunning                                                    |      |
| Den Ham (82)                                | Vergunnings/meldingsplichtige: BELTMAN G.H. DE HEER                                                                           |      |
| Deventer (65)                               | Provincie Overijssel   15-07-2022                                                                                             |      |
| Staphorst (28)                              | Test without role (inrichting: 386853)                                                                                        |      |
| Rijssen (26)                                | Type: GWO I Status: VOORI OPIG I Type overeenkomst: Melding                                                                   |      |
| Status                                      | l Vergunnings/meldingsplichtige: BELTMAN G.H. DE HEER                                                                         |      |
| GEARCHIVEERD (1025)<br>DEFINITIEF (578)     | Provincie Overijssel   14-05-2024                                                                                             |      |
| VOORLOPIG (320)                             | 1234 (inrichting: 386900)                                                                                                    |      |
| DEFINITIEF_CORRIGEREN (63)                  | Type: GBES   Status: VOORLOPIG   Type overeenkomst: Vergunning                                                                |      |
| GEARCHIVEERD_WIJZIGEN (11)                  | Vergunnings/meldingsplichtige: LAMBERTS                                                                                       |      |
| Doel onttrekken                             | Provincie Overijssel   22-05-2024                                                                                             |      |
| BRON (409)                                  | 1234 (inrichting: 386870)                                                                                                    |      |
| ONBEKEND (297)                              | Type: OBES   Status: VOORLOPIG   Type overeenkomst: Vergunning                                                                |      |
| DRVEE (198)                                 | Vergunnings/meldingsplichtige: LAMBERTS                                                                                       |      |
| DRINK (154)                                 | Provincie Overijssel   15-05-2024                                                                                             |      |
| KWO (136)                                   |                                                                                                    |      |
| BER (115)                                   | 24220232 (inrichting: 386856)                                                                                                 |      |
| INDUS (48)                                  | Type: OBES   Status: VOORLOPIG   Type overeenkomst: Vergunning                                                                |      |
| ZETM (43)                                   | Vergunnings/meldingsplichtige: LAMBERTS                                                                                       |      |
| WBEDR (36)                                  | Provincie Overijssel   16-05-2024                                                                                             |      |

#### Filters

Alle actieve filters worden weergegeven als blauw blokje onder de zoekbalk. Standaard wordt gefilterd op het geselecteerde bevoegd gezag. Filter kunnen worden verwijderd door op het kruisje te klikken.

Links in het scherm zijn extra filters te vinden. Door deze aan te klikken kunnen deze worden geselecteerd. Deze zal als blauw blokje worden toegevoegd.

Niet alle filters worden standaard weergegeven, zoals bij 'Woonplaats'. Door de gewenste woonplaats in de zoekbalk in te typen, verschijnt deze ook als filteroptie. Klik deze vervolgens aan, en gebruik de zoekbalk eventueel voor extra zoektermen.

#### Zoekbalk

De zoekbalk kun je gebruiken bij het zoeken met meerdere zoektermen. Termen gescheiden met een spatie worden gezien als termen waarvan er één of meer gevonden moeten worden. Wil je alleen resultaten waarin een zoekterm zeker voorkomt, dan moet je die zoekterm beginnen met een '+'. Op dezelfde manier kun je resultaten met een zoekterm uitsluiten door te beginnen met '-'.

Wil je op een negatief getal zoeken, dan zul je het positieve getal moeten gebruiken. Ook aanhalingstekens werken dan niet. Ook in het geval van strings waarin mintekens voorkomen (identificatie van de beschikking bijvoorbeeld) kun je deze niet direct in het geheel zoeken. Door alle mintekens door plusjes te vervangen (en voor ieder plusteken een spatie om de zoektermen te scheiden) vind je de beschikking wel.

### 2.2. Bladeren van registraties

Naast het zoeken van registraties middels het zoekscherm kan er in en tabel door de registraties worden gebladerd. Ga hiervoor in het menu naar 'Registraties' en klik op 'Bladeren' (Figuur 5).

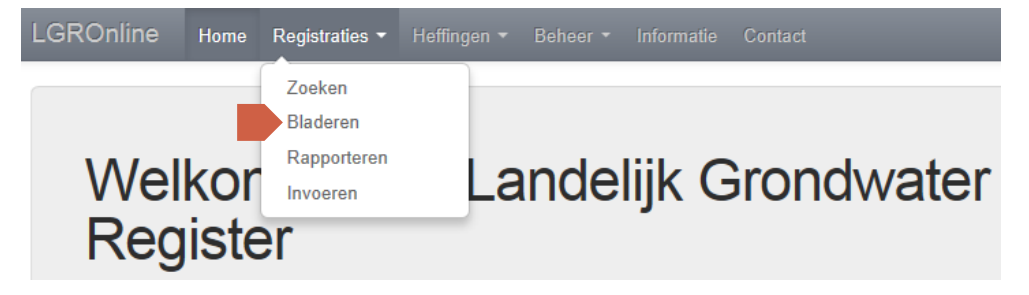

Er wordt een vervolgens een tabel weergegeven waarin alle registraties te vinden zijn, zoals te zien in Figuur 6. Het aantal resultaten per pagina kan worden aangepast. De kolommen kunnen op- of aflopend gesorteerd worden door op het pijltje rechts naast de kolomkop te klikken. Aanvullend kan er gebruik worden gemaakt van de zoekbalk. Door te klikken op een regel kom je uit op de detailpagina van een registratie.

#### Overzicht van beschikkingen

| Toon 10 • resultaten per pa | Z      | 'oeken:      |                |
|-----------------------------|--------|--------------|----------------|
| Identificatie               | Туре 🌲 | Status 🎍     | Ingangsdatum 👙 |
| 000818                      | М      | Gearchiveerd | 30-06-2016     |
| 000840                      | М      | Gearchiveerd | 22-09-2016     |
| 000050                      | 5.4    | Definition   | 00.07.0040     |

### 2.3. Overzicht administratieve gegevens

Na het klikken op een registratie in de Zoeken of Bladeren functionaliteit opent het scherm 'Administratieve gegevens'. Een voorbeeld hiervan is rechts te zien. In dit scherm wordt het volgende weergegeven:

- 1. Informatie over de inrichting
- 2. Informatie over de beschikking
- 3. De beschikbare actieknoppen
- 4. Een link naar een eventuele voorganger van de beschikking
- 5. Een link naar een eventuele opvolger van de beschikking
- 6. De betrokkenen van de beschikking
- 7. De technische gegevens van de beschikking
- 8. Eventuele jaaropgaven van de inrichting

| Inrichting                                                                                                    |                                                                                          |                                                                                                    | Beschikking                                                                                                    |                                                                                                    | Acties                      |
|----------------------------------------------------------------------------------------------------|------------------------------------------------------------------------------------------|----------------------------------------------------------------------------------------------------|----------------------------------------------------------------------------------------------------|----------------------------------------------------------------------------------------------------|-----------------------------|
| Inrichting<br>Oms<br>Ot<br>Beg<br>Kwalitei                                                                                                    | nummer<br>shrijving<br>jecttype<br>indatum<br>BRO-id<br>sregime                          | 386716<br>Testregistratie<br>Open bodemenergiesysteem<br>(bevat Grondwateronttrekking<br>en infiltratie) (OBES)<br>01-03-2019<br>GUF000000110385<br>IMBRO/A                                                                                                    | Identificatie<br>Type<br>Rechtstype<br>Instantie<br>Status<br>Ingangsdatum<br>Vervaldatum<br>Voorganger<br>• Test opvolgers/jaarop | Test opvolgers/jaaropg     V     Vergunning     Provincie Overijssel     DEFINITEF     02-03-2021     01-03-2022 gaven (Objectnummer:38) | + Opvolgen                  |
|                                                                                                    |                                                                                          | 5                                                                                                    | Opvolgers<br>• Test opvolgers/jaarop                                                                                               | gaven (Objectnummer:38(                                                                                                    | 6716)                       |
| Betrokke                                                                                                    | nen                                                                                      |                                                                                                    |                                                                                                    |                                                                                                    |                             |
| Betrokke                                                                                                    | nen<br>Adre                                                                              | -5                                                                                                    | c                                                                                                    | Contactpersoon                                                                                                    | Rol                         |
| Betrokke<br>Naam<br>LAMBERTS                                                                                                    | Nen<br>Adre<br>kvkv                                                                      | <b>:s</b><br>2697ZE 's-Gravenzande (postad                                                                                                    | res)                                                                                                    | Contactpersoon                                                                                                    | Rol<br>Vergunningsplichtige |
| Betrokke<br>Naam<br>LAMBERTS<br>Technisc<br>Installaties<br>> Installatie 1<br>> Installatie 2<br>Jaaropga                                                        | Adre<br>kvkv<br>he ge<br>Vergunde<br>- Ontwerp<br>- Gerealis                             | s<br>2697ZE 's-Gravenzande (postad<br>egevens<br>activiteiten Notities Gebia                                                                                                    | res) C                                                                                                    | Contactpersoon                                                                                                    | Rol<br>Vergunningsplichtige |
| Betrokke<br>Naam<br>LAMBERTS<br>Technisc<br>Installaties<br>Installatie 1<br>Installatie 2<br>Jaaropga<br>BRO-id production                                       | Adre<br>kvkv<br>he go<br>Vergunde<br>- Ontwerp<br>- Gerealis                             | s<br>2697ZE 's-Gravenzande (postad<br>egevens<br>activiteiten Notities Gebia<br>b<br>seerd<br>: GPD000000004350                                                                                                    | res)                                                                                                    | Contactpersoon                                                                                                    | Rol<br>Vergunningsplichtige |
| Betrokke                                                                                                    | Adre<br>kvkv<br>he ge<br>Ontwerp<br>Gerealis<br>AVEN<br>edossier                         | egevens activiteiten Notities Gebi GepD00000004350                                                                                                    | res) C                                                                                                    | Contactpersoon                                                                                                    | Rol<br>Vergunningsplichtige |
| Betrokke<br>Naam<br>LAMBERTS<br>Technisc<br>Installaties<br>Installatie 1<br>Installatie 1<br>Installatie 2<br>Jaaropga<br>BRO-id producti<br>Jaar Sta<br>2022 TE | Adre<br>kvkv<br>he go<br>vergunde<br>- Ontwerp<br>- Gerealis<br>aVen<br>edossier<br>ttus | eerd Control Control C | cden                                                                                                    | Contactpersoon                                                                                                    | Rol<br>Vergunningsplichtige |

Inrichting raadplegen

## 3. Invoeren van registraties

In het LGR kunnen verschillende typen systemen worden geregistreerd:

- Gesloten Bodemenergiesystemen (GBES)
- Open Bodemenergiesystemen (OBES)

• Grondwater Infiltraties en/of Onttrekkingen (GWIO) In dit hoofdstuk wordt beschreven hoe een registratie wordt ingevoerd in het LGR. De instructies zijn opgedeeld in de overeenkomende schermen. In de blokken rechts op deze pagina is aangegeven in welke paragraaf welke stap wordt behandeld.

### 3.1. Invoeren van basisgegevens

Het invoeren van informatie over de beschikking en betrokkenen.

Stap 1: Gegevens van vergunning/melding

Stap 2: Betrokkenen invoeren

### 3.2. t/m 3.5.: Invoeren installatie gegevens

Het invullen van de gegevens van de inrichting, installatie(s) en vergunde hoeveelheden.

Stap 3: Inrichting

Verdeeld over de verschillende typen installaties:

| GBES | OBES | GWIO |
|------|------|------|
|      |      |      |

### 3.6. Invoeren vergunde hoeveelheden

Het invoeren van de vergunde activiteiten en vergunde hoeveelheden van de beschikking.

Stap 4: Vergunde hoeveelheden (OBES & GWIO)

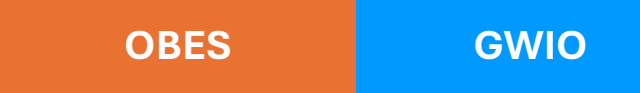

### 3.1. Invoeren van basisgegevens

### 3.1.1. Stap 1: Gegevens van vergunning/melding

1. Ga in het menu naar 'Registratie -> Invoeren'. Het scherm 'Registratie invoeren' opent.

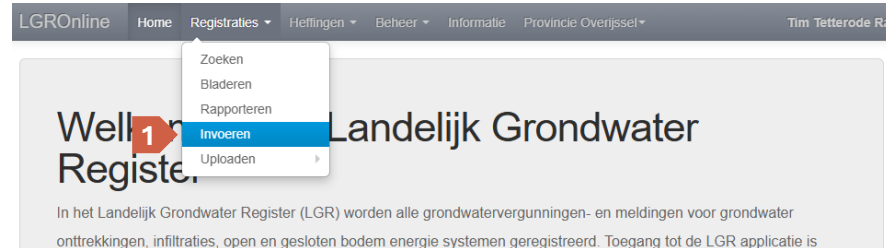

untrekkingen, innittaties, open en gesioten bodern energie systemen geregistreerd. Toegang tot de LGR applicativoorbehouden aan vertegenwoordigers van provincies, waterschappen, gemeenten en omgevingsdiensten.

#### 2. Voer de velden in zoals in de tabel rechts is beschreven. Registratie invoeren

Stap 1: Gegevens van vergunning/melding

| * = verplicht veld |                                                      |    |   |             |            |
|--------------------|------------------------------------------------------|----|---|-------------|------------|
| Instantie          | Provincie Overijssel                                 | ×× |   |             |            |
| Kenmerk            |                                                      | *  | 2 |             |            |
| Ingangsdatum       | 23-04-2025                                           |    |   |             |            |
| Type overeenkomst  | <ul><li>○ Vergunning *</li><li>○ Melding *</li></ul> |    |   |             |            |
| Rechtstype         | Eigendom 🗸                                           |    |   |             |            |
|                    | Toon/verberg opties voor vervaldatum                 |    |   |             |            |
| Type installatie   |                                                      | ~  |   |             |            |
|                    |                                                      |    |   |             | 3          |
|                    |                                                      |    |   | Ø Annuleren | Volgende → |

3. Klik op 'Volgende'.

#### Invoervelden voor een vergunning/melding

| Veld               | Invoer                                                                                                    |  |  |  |  |
|--------------------|----------------------------------------------------------------------------------------------------|--|--|--|--|
| Kenmerk*           | Het kenmerk van de melding of vergunning.                                                                                                    |  |  |  |  |
| Ingangsdatum*      | De ontvangstdatum van de acceptatie van de melding of van de vergunningsaanvraag.                                                                                                    |  |  |  |  |
| Type overeenkomst* | Geef aan of het om een vergunning of melding.                                                                                                    |  |  |  |  |
| Rechtstype*        | Na selectie van de type overeenkomst volgt hier<br>automatisch 'Vergunning' of 'Melding AR'                                                                                                    |  |  |  |  |
| Type installatie*  | <ul> <li>Dit veld is standaard ingevuld op basis van het geselecteerde bevoegd gezag en het relevante type systeem. Keuzes zijn:</li> <li>1. Gesloten Bodemenergiesysteem (GBES)</li> <li>2. Grondwaterinstallatie (GWO/GWI/GWIO)</li> </ul> |  |  |  |  |
|                    | 3. Open Bodemenergiesysteem (OBES)                                                                                                    |  |  |  |  |

**Bold** + \* = Verplicht

**!!** Onder het veld 'Rechtstype' staat een knop genaamd 'Toon/verberg opties voor vervaldatum'. Door te klikken op deze knop komt een veld tevoorschijn om de vervaldatum van de vergunning of melding in te vullen, samen met een eventuele reden.

### 3.1.2. Stap 2: Betrokkenen invoeren

Een LGR registratie moet tenminste één betrokkene hebben. Een subject kan op twee manieren worden toegevoegd als betrokkene:

- Door een in LGR bekend subject te selecteren;
- Door een nieuwe subject aan te maken.

#### Selecteren van een in LGR bekend subject

1. Klik bij 'Stap 2: Betrokkenen invoeren' op de knop 'Toevoegen'.

| Stap 2: Betrokkenen invoeren |         |                |                |                |       |  |  |
|------------------------------|---------|----------------|----------------|----------------|-------|--|--|
| * = verplicht v              | eld     |                |                |                |       |  |  |
| Naam *                       | Adres * | Contactpersoon | Ingangsdatum * | Einddatum F    | los   |  |  |
|                              |         |                |                | 1 Too          | evoeg |  |  |
|                              |         |                | ⊘ Annuleren    | Vorige Volgend | le →  |  |  |

2. Selecteer het subject dat je wilt toevoegen uit de lijst door er op te klikken. Gebruik eventueel de zoekbalk om een subject te zoeken.

| Subje  | rcten<br>er een bestaande betrokkene met een muiskiik in de tabel of voe | eg een nieuwe betrokkene toe via de knop 'Nieuwe | invoeren' |
|--------|--------------------------------------------------------------------------|--------------------------------------------------|-----------|
| Sluite | n Nieuwe invoeren                                                        |                                                  |           |
| Toon   | 10 v resultaten per pagina                                               | Zoeken: Nathan                                   |           |
| ld 🔺   | Naam                                                                     | Adres 4                                          |           |
| 79847  | Nathan Projects B.V.                                                     |                                                  | Bekijken  |
| 79847  | Nathan Projects B.V.                                                     |                                                  | Bekijken  |
| 501147 | Nathan Projects B.V.                                                     | Spoorstraat 23, 8084HW 't Harde                  | Bekijken  |
| 503121 | Nathan Projects B.V.                                                     | Postbus , 8084HW                                 | Bekijken  |
| 507470 | Nathan Projects B.V.                                                     | Spoorstraat 23, 8084HW 't Harde                  | Bekijken  |
| 507470 | Nathan Projects B.V.                                                     | Spoorstraat 23, 8084HW 't Harde                  | Bekijken  |
| 507652 | Thermoplus B.V.                                                          | Spoorstraat 23, 8084HW 't Harde                  | Bekijken  |
| 507708 | Thermoplus deskundig en innovatief broninstallaties                      | spoorstraat 23, 8084Hw 't Harde                  | Bekijken  |
|        | Nathan Projects voorheen Thermonlus                                      | Spoorstraat 23 8084HW 't Harde                   | Delittere |

**!!** Voordat je het subject selecteert kun je meer informatie bekijken door op de knop 'Bekijken' te klikken. Zo kun je nagaan of het subject de juiste is.

#### 3. Je subject is nu toegevoegd.

Stap 2: Betrokkenen invoeren

| Naam *                     | Adres *                                                             | Contactpersoon                                  | Ingangsdatum | * | Einddatum | Rol                  |     |
|----------------------------|---------------------------------------------------------------------|-------------------------------------------------|--------------|---|-----------|----------------------|-----|
| Nathan<br>Projects<br>B.V. | ● Voeg een adres<br>toe<br>✓ Spoorstraat 23 't<br>Harde (postadres) | <ul> <li>Contactpersoon<br/>invoeren</li> </ul> | 23-04-2025   |   |           | VERGUNNINGSPLICHTIGE | )   |
|                            |                                                                     |                                                 |              |   |           | Toevoe<br>6          | gen |

4. Pas zo nodig de rol van het subject aan via het drop down menu in de kolom 'rol'.

**!!** Via het plusje kun je een adres of contactpersoon toevoegen. Met het potloodje kun je bestaande gegevens wijzigen of aanvullen. Met het kruisje kun je een betrokkene verwijderen.

- 5. Voeg eventueel meerdere subjecten toe door stap 1 t/m 4 te herhalen.
- 6. Klik tot slot op 'Volgende'.

#### Aanmaken van een nieuw subject

Als de betrokkene nog niet in LGR geregistreerd staat kun je deze als volgt aanmaken.

1. Klik bij 'Stap 2: Betrokkenen invoeren' op de knop 'Toevoegen'.

| Stap 2: E        | Betrokkenen invoe | ren            |                |              |          |
|------------------|-------------------|----------------|----------------|--------------|----------|
| * = verplicht ve | eld               |                |                |              |          |
| Naam *           | Adres *           | Contactpersoon | Ingangsdatum * | Einddatum    | Rol      |
|                  |                   |                |                | 1            | Toevoege |
|                  |                   |                | ⊘ Annuleren    | - Vorige Vol | gende →  |

#### 2. Klik op de knop 'Nieuwe invoeren'.

| Subjecten                                                                                                    | ×    |
|----------------------------------------------------------------------------------------------------|------|
| Selecteer een bestaande betrokkene met een muisklik in de tabel of voeg een nieuwe betrokkene toe via de knop 'Nieuwe invoe<br>Sluiten Nieuwe invoeren 2 | ren' |

- 3. Kies het type subject. Er zijn drie mogelijkheden:
  - Natuurlijk persoon (een persoon)
  - Niet natuurlijk persoon (een bedrijf)
  - Vestiging (een specifieke vestiging van een bedrijf)

| Kies type subject |                    |            |           |            |
|-------------------|--------------------|------------|-----------|------------|
| Type subject      | Natuurlijk persoon | <b>~</b> 3 |           | 4          |
|                   |                    |            | Ø Sluiten | Volgende → |

- 4. Klik op 'Volgende'
- 5. Vul de bijbehorende gegevens in afhankelijk van het type subject. Verplichte velden zijn met een '\*' aangegeven.

**!!** Bij een Niet natuurlijk persoon kan gebruik worden gemaakt van de KvK service om de verplichte velden in te vullen. Vul het KvK nummer in en druk op de knop 'Opvragen'.

6. Voeg een verblijf-, post-, en/of factuuradres toe aan het subject.

Overzicht ingevoerde subjectgegevens

| Persoonsgegevens (GB | A)                 | Ove                | erige gegevens |           |         |
|----------------------|--------------------|--------------------|----------------|-----------|---------|
| Туре                 | Natuurlijk persoon |                    | Debiteurnummer |           |         |
| Naam                 | Pietje             |                    | Telefoonnummer |           |         |
| Voorletters          |                    |                    | Faxnummer      |           |         |
| Aanhef               |                    |                    | E-mail         |           |         |
| Titel                |                    |                    |                |           |         |
| Voorvoegsel          |                    |                    |                |           |         |
| A-nummer             |                    |                    |                |           |         |
| Verblijfadres        |                    | Postadres          | Factuuradres   |           |         |
| Adres invoeren       |                    | Postadres invoeren | Factuuradres   | invoeren  | 7       |
|                      |                    |                    |                | Ø Sluiten | Opslaan |

**!!** Gebruik bij het invullen van een verblijfadres bij voorkeur de BAG service. Vul de postcode en huisnummer in en druk op 'Opvragen'. De adresgegevens worden bij de BAG opgehaald. Als alternatief kun je de gegevens zelf invullen door op de knop 'Invoeren' te klikken.

- 7. Klik op 'Opslaan'. Je subject is toegevoegd.
- 8. Pas zo nodig de rol van het subject aan via het drop down menu in de kolom 'rol'.

Stap 2: Betrokkenen invoeren

| Naam *                     | Adres *                                                                  | Contactpersoon             | Ingangsdatum * | Einddatum | Rol                  |
|----------------------------|--------------------------------------------------------------------------|----------------------------|----------------|-----------|----------------------|
| Nathan<br>Projects<br>B.V. | O Voeg een adres<br>toe<br>✓ Spoorstraat 23 't<br>Harde (postadres)<br>m | Contactpersoon<br>invoeren | 23-04-2025     |           | VERGUNNINGSPLICHTIGE |
| /                          | â                                                                        |                            |                |           | Тоеч                 |
|                            |                                                                          |                            |                |           | 10                   |

- 9. Voeg eventueel meerdere subjecten toe door stap 1 t/m 7 te herhalen.
- 10. Klik tot slot op 'Volgende'.

Elke LGR registratie bestaat minimaal uit een inrichting, installatie en put of lus. In lijn met de BRO wordt er voor installaties, putten en lussen een onderscheid gemaakt tussen ontwerp- en gerealiseerde objecten. Onderdeel van de beschikking of de melding zijn gegevens over de ontworpen installatie(s) en put(ten) of lus(sen). Een deel van deze gegevens over de ontwerpinstallatie(s) wordt geregistreerd in de basisregistratie ondergrond.

Na vergunningverlening of verwerken van de melding wordt de installatie samen met putten of lussen gebouwd. In de basisregistratie ondergrond worden gegevens over de gerealiseerde installatie opgeslagen naast de gegevens over de ontwerpinstallatie omdat ze van elkaar kunnen afwijken en beide hun hergebruikswaarde hebben.

De komende paragrafen behandelden het invoeren van '*Stap 3: inrichting*':

- 3.2. Invoeren van inrichting gegevens
- 3.3. Invoeren van installatie gegevens (GBES)
- 3.4. Invoeren van installatie gegevens (OBES)
- 3.5. Invoeren van installatie gegevens (GWIO)

### 3.2. Invoeren van inrichting gegevens

1. Vul de velden met betrekking tot de inrichting in. Zie de tabel hieronder met een toelichting op de velden.

Stap 3: Inrichting

| * = verplicht v | veld          | <br>          |   | _ | Ruimtelijke dekking |          |            |
|-----------------|---------------|---------------|---|---|---------------------|----------|------------|
| le              | dentificatie  |               | * | 1 | , ,                 |          |            |
| 0               | mschrijving   |               |   |   |                     |          |            |
| Тур             | pe inrichting |               | ~ |   |                     |          |            |
| Inga            | angsdatum     | <br><b>ii</b> | * |   |                     |          |            |
|                 | Einddatum     | <b>m</b>      | ] |   |                     |          |            |
| Ontwerp         | Gerealiseerd  |               |   |   |                     |          |            |
|                 |               |               |   |   |                     |          | Toevoegen  |
|                 |               |               |   |   |                     |          |            |
|                 |               |               |   |   | Ø Annuleren         | + Vorige | Volgende → |

#### Invoervelden voor een inrichting

| Veld             | Invoer                                                                                                    |
|------------------|----------------------------------------------------------------------------------------------------|
| Identificatie*   | Unieke identificatie van de inrichting.                                                                                                    |
| Omschrijving     | Vul hier eventueel een beschrijving van de inrichting in.                                                                                                    |
| Type inrichting* | Standaard ingevuld. Aanpassen is alleen relevant voor<br>GWIO. Kies het juiste type.                                                                                                    |
| Ingangsdatum*    | Vul hier de (geplande) startdatum van de inrichting in<br>volgens vergunningaanvraag/melding in. De datum moet<br>op of na de ingangsdatum van de beschikking liggen<br>(ingevuld in Stap 1). |
| Einddatum        | Vul hier, wanneer van toepassing, de einddatum van de<br>inrichting in. Deze datum moet op of na de einddatum<br>van de aanwezige installatie(s) liggen.                                      |

**Bold** + \* = Verplicht

Bij het registreren van een inrichting moet tenminste een ontwerpinstallatie met bijbehorende put(ten) of lus(sen) aanwezig zijn. In de volgende drie paragrafen wordt per installatie type beschreven hoe deze ingevoerd moet worden.

## 3.3. Invoeren van installatie gegevens (GBES)

Als in 'Stap 1: Gegevens van vergunning/melding' is gekozen voor 'Gesloten Bodemenergiesysteem' als installatie type, kun je de volgende stappen gebruiken om de juiste gegevens in te voeren.

### 3.3.1. Een GBES ontwerp installatie toevoegen

Elke GBES inrichting bestaat uit tenminste één ontwerpinstallatie. Een installatie voeg je als volgt toe:

1. Zorg dat je op het tabblad 'Ontwerp' werkt. Stap 3: Inrichting

|   | * = verplicht veld |          |                                   |        | Ruimtelijke dekking |             |           |
|---|--------------------|----------|-----------------------------------|--------|---------------------|-------------|-----------|
|   | Identific          | catie    | 388592                            | *      |                     |             |           |
|   | Omschrij           | jving    |                                   |        |                     |             |           |
|   | Type inrich        | hting    | Gesloten bodemenergiesysteem (G 🗸 | ·      |                     |             |           |
|   | Ingangsda          | tum      | 25-04-2025                        |        |                     |             |           |
|   | Eindda             | atum     | i                                 |        |                     |             |           |
| 1 | Ontwerp Gerea      | aliseerd |                                   |        |                     |             |           |
|   | Toestand           | Er       | nergie-rendement                  | Warmte | Koude               | Type gebouw |           |
|   |                    |          |                                   |        |                     | 2           | Toevoegen |

- 2. Klik op de knop 'Toevoegen'.
- 3. Vul de velden in het venster in. Zie de tabel rechts voor de velden die in te vullen zijn voor een GBES installatie. Met de scrol balk kun je naar boven of beneden scrollen.

#### Invoervelden voor een GBES installatie

| Veld                                       | Invoer                                                                                                    |
|--------------------------------------------|----------------------------------------------------------------------------------------------------|
| Ingangsdatum*                              | De geplande startdatum van de installatie.                                                                                                  |
| Einddatum                                  | De geplande einddatum van de installatie. Moet<br>op of voor de einddatum van de inrichting liggen.                                         |
| Type gebouw*                               | Het type gebouw, zoals vermeld in de vergunningaanvraag/melding.                                                                            |
| Ander type gebouw                          | Als bij 'Type gebouw' is gekozen voor 'Anders', vul<br>hier dan het type gebouw in.                                                         |
| Technisch type<br>systeem*                 | Het technisch type systeem, zoals vermeld in de vergunningaanvraag/melding.                                                                 |
| Type<br>systeemgebruik*                    | Het type systeemgebruik, zoals vermeld in de vergunningaanvraag/ melding                                                                    |
| Energie-rendement                          | Het energie-rendement, zoals vermeld in de vergunningaanvraag/ melding                                                                      |
| Energie Warmte per<br>jaar in MWh          | Gemiddelde hoeveelheid thermische energie<br>(warmte) die jaarlijks tijdens het koelingsbedrijf<br>aan de ondergrond wordt toegevoegd.      |
| Energie Koude per<br>jaar in MWh           | Gemiddelde hoeveelheid thermische energie<br>(koude) die jaarlijks tijdens het<br>verwarmingsbedrijf aan de ondergrond wordt<br>toegevoegd. |
| Maximale<br>infiltratietemperatuur<br>warm | Maximale temperatuur van de circulatievloeistof<br>(in °C) die via de bodemlus de ondergrond in<br>gaat. Als dit onbekend is vul dan 30 in. |

Bold + \* = Verplicht

**Bold** = verplicht voor IMBRO (beschikking ingangsdatum > 1-7-2022)

4. Klik op de knop 'Opslaan' om de installatie toe te voegen. Eventuele foutmeldingen worden vervolgens weergegeven.

| Specificaties van in                       | stallatie                  | х     |
|--------------------------------------------|----------------------------|-------|
| Einddatum                                  |                            | •     |
| Type gebouw                                | Woningbouw, niet gestapeld |       |
| Maximale<br>infiltratietemperatuur<br>warm |                            | 4     |
|                                            | Sluiten Op                 | slaan |

- 5. Klik nogmaals op de knop 'Toevoegen' (2) om zo nodig extra installaties toe te voegen.
- 6. Als je gegevens van een installatie aan wilt passen, kun je dit doen door op het potloodje te klikken. Klik na het bewerken op 'Opslaan' (4).

| Ontwerp  | Gerealiseerd      |        |       |                            |                           |  |
|----------|-------------------|--------|-------|----------------------------|---------------------------|--|
| Toestand | Energie-rendement | Warmte | Koude | Type gebouw                | 6                         |  |
| Ontwerp  | 500.0             | 50.0   | 10.0  | Woningbouw, niet gestapeld | /0                        |  |
|          |                   |        |       |                            | Kopieer naar gerealiseerd |  |

 Als je een installatie wilt verwijderen, klik dan op het potloodje (6) en vervolgens op de knop 'verwijderen'. Zorg dat de lussen van de installatie eerst verwijderd zijn.

| Specificaties van in              | tallatie            | ×        |
|-----------------------------------|---------------------|----------|
| Toestand                          | Ontwerp 🗸           | î        |
| Energie warmte per<br>jaar in MWh | 50.0                |          |
| Energie koude per jaar<br>in MWh  | 10.0                | 7.       |
|                                   | Sluiten Opstaan Ver | wijderen |

### 3.3.2. Een bodemlus toevoegen

Elke GBES installatie heeft tenminste één lus. Een lus voeg je als volgt toe:

1. Klik bij de installatie op het plusje.

| Ontwerp  | Gerealiseerd      |        |       |                            |                           |  |  |
|----------|-------------------|--------|-------|----------------------------|---------------------------|--|--|
| Toestand | Energie-rendement | Warmte | Koude | Type gebouw                | 1                         |  |  |
| Ontwerp  | 500.0             | 50.0   | 10.0  | Woningbouw, niet gestapeld | 10                        |  |  |
|          |                   |        |       |                            | Kopieer naar gerealiseerd |  |  |

2. Zie de tabel hieronder voor de invoervelden van een bodemlus.

#### Invoervelden voor een GBES bodemlus

| Veld                    | invoer                                                                                                    |  |  |  |  |
|-------------------------|----------------------------------------------------------------------------------------------------|--|--|--|--|
| Bodemzijdig<br>vermogen | Het vermogen van de installatie <b>(in kW)</b> om op<br>jaarbasis energie in de ondergrond af te geven.              |  |  |  |  |
| Einddiepte              | Het diepste punt dat de gerealiseerde bodemlus<br>bereikt in de ondergrond <b>(in meters)</b> onder het<br>maaiveld. |  |  |  |  |
| Totale lengte           | De totale lengte van de bodemlus <u>(in meters)</u>                                                                  |  |  |  |  |
| X*                      | X-coördinaat van de bodemlus (RD New)                                                                                |  |  |  |  |
| Y*                      | Y-coördinaat van de bodemlus ( <b>RD New)</b>                                                                        |  |  |  |  |

**Bold** + \* = Verplicht

**Bold** = verplicht voor IMBRO (beschikking ingangsdatum > 1-7-2022)

3. Klik op de knop 'Opslaan' om de bodemlus toe te voegen. Eventuele foutmeldingen worden vervolgens weergegeven.

| Specificaties van b  | odemlus           | ×    |
|----------------------|-------------------|------|
| Bodemzijdig vermogen | 1                 |      |
| Einddiepte           |                   | 3    |
|                      | Annuleren     Ops | laan |

- 4. Herhaal zo nodig stap 1 t/m 3 om extra lussen toe te voegen.
- Als je gegevens van een bodemlus aan wilt passen, kun je dit doen door op het potloodje te klikken. Klik na het bewerken op 'Opslaan' (3).
   Ontwerp Gerealiseerd

| Energie-rendement    | Warmte                                                                         | Koude                                                                                                    | Type gebouw                                                                                                    |                                                                                                    |
|----------------------|--------------------------------------------------------------------------------|----------------------------------------------------------------------------------------------------|----------------------------------------------------------------------------------------------------|----------------------------------------------------------------------------------------------------|
| 500.0                | 50.0                                                                           | 10.0                                                                                                    | Woningbouw, niet gestapeld                                                                                                    | /0                                                                                                    |
|                      |                                                                                |                                                                                                    |                                                                                                    | Kopieer naar gerealiseerd                                                                                                    |
| 1 bodemlus(-sen)     |                                                                                |                                                                                                    |                                                                                                    |                                                                                                    |
| Bodemzijdig vermogen | Einddiepte                                                                     | Totale lengte                                                                                               | 5                                                                                                    |                                                                                                    |
| 30.0                 | 150.0                                                                          | 300.0                                                                                                    | /                                                                                                    |                                                                                                    |
|                      | Energie-rendement<br>500.0<br>1 bodemlus(-sen)<br>Bodemzijdig vermogen<br>30.0 | Energie-rendement Warmte<br>500.0 50.0<br>1 bodemlus(-sen)<br>Bodemzijdig vermogen Einddiepte<br>30.0 150.0 | Energie-rendement         Warmte         Koude           500.0         50.0         10.0           1 bodemlus(-sen)         Einddiepte         Totale lengte           30.0         150.0         300.0 | Energie-rendement     Warmte     Koude     Type gebouw       500.0     50.0     10.0     Woningbouw, niet gestapeld       1 bodemlus(-sen)     5     5     5       Bodemzijdig vermogen     Einddiepte     Totale lengte     5       30.0     150.0     300.0     5 |

6. Als je een bodemlus wilt verwijderen, klik dan op het potloodje (5) en vervolgens op de knop 'verwijderen'.

| Specificaties van bo | odemlus |                     | ж           |
|----------------------|---------|---------------------|-------------|
| Bodemzijdig vermogen | β0.0    | )                   |             |
| Einddiepte           | 150.0   |                     |             |
| Totale lengte        | 300.0   |                     |             |
| x                    | 210000  | ] *                 |             |
| У                    | 520000  |                     |             |
|                      |         |                     | 6           |
|                      |         | ⊘ Annuleren Opsiaan | Verwijderen |

#### 3.3.3. Een gerealiseerde installatie en bodemlus toevoegen

Het toevoegen van een gerealiseerde installatie kan op twee manieren:

#### Het kopiëren van een ontwerpinstallatie

Ontwerp Gerealiseerd

1. Klik bij de installatie op de knop 'Kopieer naar gerealiseerd'.

| onarcip  | Ocreanseera          |            |               |                            |                                  |
|----------|----------------------|------------|---------------|----------------------------|----------------------------------|
| Toestand | Energie-rendement    | Warmte     | Koude         | Type gebouw                |                                  |
| Ontwerp  | 500.0                | 50.0       | 10.0          | Woningbouw, niet gestapeld | ✓ O<br>Kopieer naar gerealiseerd |
|          | 1 bodemlus(-sen)     |            |               |                            |                                  |
|          | Bodemzijdig vermogen | Einddiepte | Totale lengte |                            |                                  |
|          | 30.0                 | 150.0      | 300.0         | 1                          |                                  |

2. Je komt terecht op het tabblad 'Gerealiseerd'. Je ziet de installatie met bijbehorende lus(sen) staan. Alle gegevens zijn gekopieerd.

| Toestand     | Energie-rendement    |            | Warmte        | Koude | Type gebouw                |   |
|--------------|----------------------|------------|---------------|-------|----------------------------|---|
| Gerealiseerd | 500.0                |            | 50.0          | 10.0  | Woningbouw, niet gestapeld | / |
|              | 1 bodemlus(-sen)     |            |               |       |                            |   |
|              | Bodemzijdig vermogen | Einddiepte | Totale lengte |       |                            |   |
|              | 30.0                 | 150.0      | 300.0         | 1     |                            |   |

3. Pas waar nodig de informatie van de installatie en/of lus aan door op het potloodje te klikken bij de installatie of lus.

#### Het handmatig toevoegen van een gerealiseerde installatie

1. Ga naar het tabblad 'Gerealiseerd'.

| Ontv 1 Gerealiseerd |                   |        |       |                            |    |  |
|---------------------|-------------------|--------|-------|----------------------------|----|--|
| Toestand            | Energie-rendement | Warmte | Koude | Type gebouw                |    |  |
| Ontwerp             | 500.0             | 50.0   | 10.0  | Woningbouw, niet gestapeld | /0 |  |

2. Voeg de installatie en lus toe zoals beschreven is in sub paragraaf 3.3.1. en 3.3.2.

#### 3.3.4. Opslaan van de registratie

1. Na het aanmaken van de relevante installaties en lussen klik je op de knop 'Opslaan'.

| Ontwerp      | Gerealiseerd              |                                |                                       |                                    |                                     |                |                   |        |         |
|--------------|---------------------------|--------------------------------|---------------------------------------|------------------------------------|-------------------------------------|----------------|-------------------|--------|---------|
| Toestand     | Energie-rendement         |                                | Warmte                                | Koude                              | Type gebouw                         |                |                   |        |         |
| Gerealiseerd | 500.0                     |                                | 50.0                                  | 10.0                               | Woningbouw,                         | niet gestapelo | t                 |        | / 0     |
|              | 1 bodemlus(-sen)          |                                |                                       |                                    |                                     |                |                   |        |         |
|              | Bodemzijdig vermoge       | n Einddiepte                   | Totale lengte                         |                                    |                                     |                |                   |        |         |
|              | 30.0                      | 150.0                          | 300.0                                 | 1                                  |                                     |                |                   |        |         |
|              |                           |                                |                                       |                                    |                                     |                |                   |        |         |
|              |                           |                                |                                       |                                    |                                     |                |                   |        |         |
|              |                           |                                |                                       |                                    |                                     |                |                   | Toe    | evoegen |
|              |                           |                                |                                       |                                    |                                     |                |                   |        |         |
|              | Alle nieuwe<br>worden pa: | inrichtingen v<br>doorgestuurd | vorden in het LGI<br>I naar de BRO al | R opgeslagen (<br>s deze definitie | conform de eisen<br>f zijn gemaakt. | die de BRO     | stelt. Al deze ir | Opslaa | n 🗸     |

2. Je komt nu op het overzicht scherm van de registratie terecht.

### 3.4. Invoeren van installatie gegevens (OBES)

Als in 'Stap 1: Gegevens van vergunning/melding' is gekozen voor 'Open Bodemenergiesysteem' als installatie type, kun je de volgende stappen gebruiken om de juiste gegevens in te voeren.

#### 3.4.1. Een OBES ontwerp installatie toevoegen

Elke OBES inrichting bestaat uit tenminste één ontwerpinstallatie. Een installatie voeg je als volgt toe:

1. Zorg dat je op het tabblad 'Ontwerp' werkt. Stap 3: Inrichting

| * = verplicht v | ld            |                         |             | ~ | Ruimtelijke dekking |   |
|-----------------|---------------|-------------------------|-------------|---|---------------------|---|
| l.              | dentificatie  | þ88596                  |             | * |                     |   |
| C               | )mschrijving  |                         |             |   |                     |   |
| Тур             | pe inrichting | Open bodemenergiesystee | em (bevai 👻 |   |                     |   |
| Ing             | angsdatum     | 28-04-2025              | *           |   |                     |   |
|                 | Einddatum     |                         | <b>iii</b>  |   |                     |   |
| Ontwerp         | Gerealiseerd  |                         |             |   |                     |   |
|                 |               |                         |             |   |                     | 2 |

- 2. Klik op de knop 'Toevoegen'.
- 3. Vul de velden in het venster in. Met de scrol balk kun je naar boven of beneden scrollen. Zie de tabel op de volgende pagina voor de velden die in te vullen zijn voor een OBES installatie.
- 4. Klik op de knop 'Opslaan' om de installatie toe te voegen. Eventuele foutmeldingen worden vervolgens weergegeven.

| Maximaal jaarvolume<br>warm in m3 |                       |         |
|-----------------------------------|-----------------------|---------|
|                                   | ⊘ Annu <mark>4</mark> | Opslaan |

- 5. Klik nogmaals op de knop 'Toevoegen' (2) om zo nodig extra installaties toe te voegen.
- 6. Als je gegevens van een installatie aan wilt passen, kun je dit doen door op het potloodje te klikken. Klik na het bewerken op 'Opslaan' (4).

| Toestand | Type Inbrengen in Bodem Of<br>Verplaatsen | Maximale hoeveelheid onttrekking<br>per jaar in m3. | Pompcapaciteit | 6                         |
|----------|-------------------------------------------|-----------------------------------------------------|----------------|---------------------------|
| Ontwerp  | Monobronsysteem                           | 000000002                                           | 1.0            | Kopieer naar gerealiseerd |

7. Als je een installatie wilt verwijderen, klik dan op het potloodje (6) en vervolgens op de knop 'verwijderen'. Zorg dat de installatie geen putten meer bevat.

| Energie koude per jaar<br>in MWh | 10.0 |             |         | 7           | Ŧ |
|----------------------------------|------|-------------|---------|-------------|---|
|                                  |      | Ø Annuleren | Opslaan | Verwijderen |   |

#### Invoervelden voor een OBES installatie

| Veld                                                  | Invoer                                                                                                    |
|-------------------------------------------------------|----------------------------------------------------------------------------------------------------|
| Ingangsdatum*                                         | De startdatum van de installatie.                                                                                                    |
| Einddatum                                             | De einddatum van de installatie. Moet op of<br>voor de einddatum van de inrichting liggen.                                             |
| Pompcapaciteit                                        | De maximale pompcapaciteit van de installatie <b>(in m3/h)</b> .                                                                       |
| Type inbrengen in<br>bodem of verplaatsen*            | Het type systeem, zoals vermeld in de vergunningaanvraag/ melding.                                                                     |
| Maximale hoeveelheid<br>onttrekking per jaar in<br>m3 | De geplande totale onttrekking zoals vermeld<br>in de vergunningaanvraag/melding. Van<br>toepassing bij tijdelijke installaties.       |
| Energie warmte per<br>jaar in MWh                     | Gemiddelde hoeveelheid thermische energie<br>(warmte) die jaarlijks tijdens het koelingsbedrijf<br>aan de ondergrond wordt toegevoegd. |

| Energie koude per jaar<br>in MWh   | Gemiddelde hoeveelheid thermische energie<br>(koude) die jaarlijks tijdens het<br>verwarmingsbedrijf aan de ondergrond wordt<br>toegevoegd. |
|------------------------------------|----------------------------------------------------------------------------------------------------|
| Maximale                           | Maximale temperatuur van het warme water (in                                                                                                |
| infiltratietemperatuur             | <u>•C</u> ) dat jaarlijks tijdens koelingsbedrijf aan de                                                                                    |
| warm                               | ondergrond wordt toegevoegd.                                                                                                    |
| Jaargemiddelde                     | Gemiddelde temperatuur van het koude water                                                                                                  |
| infiltratietemperatuur             | (in °C) dat jaarlijks tijdens verwarmingsbedrijf                                                                                            |
| koud                               | aan de ondergrond wordt toegevoegd.                                                                                                    |
| Jaargemiddelde                     | Gemiddelde temperatuur van het warme water                                                                                                  |
| infiltratietemperatuur             | (in °C) dat jaarlijks tijdens koelingsbedrijf aan                                                                                           |
| warm                               | de ondergrond wordt toegevoegd.                                                                                                    |
| Bodemzijdig vermogen               | Het vermogen van de installatie om op                                                                                                    |
| koud in kW                         | jaarbasis koude in de ondergrond af te geven.                                                                                               |
| Bodemzijdig vermogen               | Het vermogen van de installatie om op                                                                                                    |
| warm in kW                         | jaarbasis warmte in de ondergrond af te geven.                                                                                              |
| Gemiddeld jaarvolume<br>koud in m3 | Gemiddelde volume koud water dat jaarlijks<br>tijdens het verwarmingsbedrijf in de<br>ondergrond wordt gebracht.                            |
| Gemiddeld jaarvolume<br>warm in m3 | Gemiddelde volume warm water dat jaarlijks<br>tijdens het koelingsbedrijf in de ondergrond<br>wordt gebracht.                               |
| Maximaal jaarvolume<br>koud in m3  | Maximaal volume koud water dat jaarlijks<br>tijdens het verwarmingsbedrijf in de<br>ondergrond wordt gebracht.                              |
| Maximaal jaarvolume<br>warm in m3  | Maximaal volume warm water dat jaarlijks<br>tijdens het koelingsbedrijf in de ondergrond<br>wordt gebracht.                                 |

**Bold** + \* = Verplicht

Bold = verplicht voor IMBRO (beschikking ingangsdatum > 1-7-2022)

### 3.4.2. Een put toevoegen

Elke OBES installatie heeft tenminste één put. Een put voeg je als volgt toe:

1. Klik bij de installatie op het plusje.

| Toestand | Type Inbrengen in Bodem Of<br>Verplaatsen | Maximale hoeveelheid onttrekking<br>per jaar in m3. | Pompcapaciteit | 1                         |
|----------|-------------------------------------------|-----------------------------------------------------|----------------|---------------------------|
| Ontwerp  | Monobronsysteem                           | 000000002                                           | 1.0            | /0                        |
|          |                                           |                                                     |                | Kopieer naar gerealiseerd |

- 2. Vul de velden in het venster in. Met de scrol balk kun je naar beneden scrollen. Zie de tabel hiernaast voor de velden die in te vullen zijn voor een OBES put.
- 3. Klik op de knop 'Opslaan' om de put toe te voegen. Eventuele foutmeldingen worden weergegeven.

| Putfunctie | Onttrekking | ~ | Ŕ |             |         |  |
|------------|-------------|---|---|-------------|---------|--|
|            |             |   |   |             | 3       |  |
|            |             |   |   | Ø Annuleren | Opslaan |  |

- 4. Klik op het plusje bij de betreffende installatie (1) om zo nodig extra putten toe te voegen.
- Als je gegevens van een put aan wilt passen, kun je dit doen door op het potloodje te klikken. Klik na het bewerken op 'Opslaan' (3).

| Aantal<br>pompen | Geinstalleerde<br>capaciteit | Indicator<br>peilbuizen<br>aanwezig | Indicator<br>watermeter<br>verplicht | methode<br>bronnering | Pompcapaciteit | Putnummer | Putstatus     | NAP-<br>hoogte<br>maaiveld | 5   |
|------------------|------------------------------|-------------------------------------|--------------------------------------|-----------------------|----------------|-----------|---------------|----------------------------|-----|
| 3                | 5.0                          | Aanwezig                            | Verplicht                            | 6                     | 4.0            | 1         | In<br>Gebruik | 7.0                        | ×00 |

6. Als je een put wilt verwijderen, klik dan op het potloodje (5) en vervolgens op de knop 'verwijderen'.

| У | 520000 | ) * |  |             |         | 6           |  |
|---|--------|-----|--|-------------|---------|-------------|--|
|   |        |     |  | Ø Annuleren | Opslaan | Verwijderen |  |

#### Invoervelden voor een OBES put

De tabel loopt door op de volgende pagina

| Veld                                                                                                    | Invoer                                                                                                    |
|----------------------------------------------------------------------------------------------------|----------------------------------------------------------------------------------------------------|
| Putnummer*                                                                                                   | Vul hier een putnummer in.                                                                                                    |
| Omschrijving                                                                                                 | De omschrijving van de put.                                                                                                    |
| Putstatus*                                                                                                   | De status van de put.                                                                                                    |
| Aantal pompen                                                                                                | Het aantal pompen van de put.                                                                                                    |
| Pompcapaciteit*                                                                                              | De in de beschikking of melding vermelde maximale putcapaciteit van de put (in m3/h).                                                                                                    |
| Ingangsdatum*                                                                                                | Ingangsdatum van de put.                                                                                                    |
| Einddatum                                                                                                    | Datum waarop de put buiten gebruik wordt<br>genomen/gedempt is. Moet op of voor de<br>einddatum van de installatie liggen.                                                                                                    |
| Geïnstalleerde<br>capaciteit                                                                                 | De werkelijk geïnstalleerde pompcapaciteit van de put <u>(in m3/h)</u> .                                                                                                    |
| X*                                                                                                    | X-coördinaat van de put <b>(RD New)</b>                                                                                                    |
| Y*                                                                                                    | Y-coördinaat van de put <u>(RD New)</u>                                                                                                    |
| Indicator peilbuizen<br>aanwezig                                                                             | Aanvinken als er peilbuizen geplaatst zijn, ook<br>indien één peilbuis voor meerdere bronnen                                                                                                    |
|                                                                                                    | aanwezig is.                                                                                                    |
| Indicator watermeter verplicht                                                                               | aanwezig is.<br>Aanvinken indien meet- en registratieplicht geldt.                                                                                                    |
| Indicator watermeter<br>verplicht<br>Methode bronnering                                                      | aanwezig is.<br>Aanvinken indien meet- en registratieplicht geldt.<br>De methode van bronnering die gebruikt wordt.                                                                                                    |
| Indicator watermeter<br>verplicht<br>Methode bronnering<br>NAP-hoogte maaiveld                               | aanwezig is.<br>Aanvinken indien meet- en registratieplicht geldt.<br>De methode van bronnering die gebruikt wordt.<br>De hoogte van het maaiveld t.o.v. NAP ter plaatse<br>van de put <b>(in meters)</b> .                                                                                                    |
| Indicator watermeter<br>verplicht<br>Methode bronnering<br>NAP-hoogte maaiveld<br>Openbaar<br>raadpleegbaar* | <ul> <li>aanwezig is.</li> <li>Aanvinken indien meet- en registratieplicht geldt.</li> <li>De methode van bronnering die gebruikt wordt.</li> <li>De hoogte van het maaiveld t.o.v. NAP ter plaatse van de put (in meters).</li> <li>De indicatie die aangeeft of het attribuut voor alle gebruikers te raadplegen is.</li> </ul> |

| Maximale putdiepte | De in de beschikking of melding vermelde<br>maximale diepte van de put ten opzichte van het<br>maaiveld <b>(in meters)</b> . |
|--------------------|----------------------------------------------------------------------------------------------------|
| Putfunctie*        | De functie van de in de beschikking of melding vermelde put.                                                                 |

**Bold** + \* = Verplicht

**Bold** = verplicht voor IMBRO (beschikking ingangsdatum > 1-7-2022)

### 3.4.3. Een filter toevoegen

Een filter voeg je als volgt aan een put toe:

1. Klik bij de put op het rechter plusje.

| 1 put(-ten)      |                              |                                     |                                      |                       |                |           |               |                            |     |
|------------------|------------------------------|-------------------------------------|--------------------------------------|-----------------------|----------------|-----------|---------------|----------------------------|-----|
| Aantal<br>pompen | Geinstalleerde<br>capaciteit | Indicator<br>peilbuizen<br>aanwezig | Indicator<br>watermeter<br>verplicht | methode<br>bronnering | Pompcapaciteit | Putnummer | Putstatus     | NAP-<br>hoogte<br>maaiveld | 1   |
| 3                | 5.0                          | Aanwezig                            | Verplicht                            | 6                     | 4.0            | 1         | In<br>Gebruik | 7.0                        | /00 |

- 2. Vul de velden in. Zie de tabel hiernaast voor de velden die in te vullen zijn voor een filter.
- 3. Klik op de knop 'Opslaan' om het filter toe te voegen. Eventuele foutmeldingen worden vervolgens weergegeven.

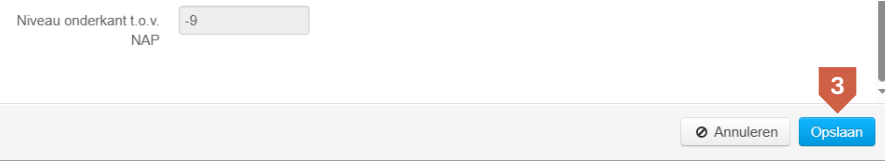

 Als je gegevens van een filter aan wilt passen, kun je dit doen door op het potloodje te klikken. Klik na het bewerken op 'Opslaan' (3).

| Watervoerend<br>pakket | Diameter | Filtertype | Diepte<br>bovenkant<br>maaiveld | Diepte<br>onderkant<br>maaiveld | Niveau<br>bovenkant<br>t.o.v. NAP | Niveau<br>onderkant<br>t.o.v. NAP | Lengte | 4 |
|------------------------|----------|------------|---------------------------------|---------------------------------|-----------------------------------|-----------------------------------|--------|---|
| 1                      | 2.0      | Verticaal  | 4.0                             | 9.0                             | 3.0                               | -2.0                              | 5.0    | 1 |

5. Als je een filter wilt verwijderen, klik dan op het potloodje (4) en vervolgens op de knop 'verwijderen'.

| Niveau onderkant t.o.v.<br>NAP | -9 |  |  |             | 5           |         | - |
|--------------------------------|----|--|--|-------------|-------------|---------|---|
|                                |    |  |  | ⊘ Annuleren | Verwijderen | Opslaan |   |

#### Invoervelden voor een filter

| Veld                           | Invoer                                                                                                    |
|--------------------------------|----------------------------------------------------------------------------------------------------|
| Watervoerend pakket            | Het watervoerend pakket waarin het filter zich bevindt.                                                   |
| Diameter                       | De diameter van het filter <u>(in centimeters)</u> .                                                      |
| Filtertype*                    | Keuze uit verticaal of Niet verticaal.                                                                    |
| NAP-hoogte maaiveld            | Hier wordt de waarde weergegeven die is ingevuld bij de put.                                              |
| Lengte*                        | De lengte van het filter <u>(in meters)</u> .                                                             |
| Diepte bovenkant<br>maaiveld*  | De diepte van de bovenkant van het filter ten<br>opzichte van het maaiveld in meters.                     |
| Diepte onderkant<br>maaiveld   | Berekende waarde van de onderkant van het<br>filter ten opzichte van het maaiveld <b>(in meters)</b> .    |
| Niveau bovenkant<br>t.o.v. NAP | Berekende waarde van de bovenkant van het<br>filter berekend ten opzichte van de NAP-hoogte<br>in meters. |
| Niveau onderkant t.o.v.<br>NAP | Berekende waarde van de onderkant van het<br>filter berekend ten opzichte van de NAP-hoogte<br>in meters. |

**Bold** + \* = Verplicht

**Bold** = verplicht voor IMBRO (beschikking ingangsdatum > 1-7-2022)

### 3.4.4. Een watermeter toevoegen (optioneel)

Een watermeter voeg je als volgt aan een put toe:

1. Klik bij de put op het linker plusje.

| 1 put(-ten)      |                              |                                     |                                      |                       |                |           |               |                            |     |
|------------------|------------------------------|-------------------------------------|--------------------------------------|-----------------------|----------------|-----------|---------------|----------------------------|-----|
| Aantal<br>pompen | Geinstalleerde<br>capaciteit | Indicator<br>peilbuizen<br>aanwezig | Indicator<br>watermeter<br>verplicht | methode<br>bronnering | Pompcapaciteit | Putnummer | Putstatus     | NAP-<br>hoogte<br>maaiveld | 1   |
| 3                | 5.0                          | Aanwezig                            | Verplicht                            | 6                     | 4.0            | 1         | In<br>Gebruik | 7.0                        | /00 |

- 2. Zie de tabel hieronder voor de velden die in te vullen zijn voor een watermeter.
- 3. Klik op de knop 'Opslaan' om de watermeter toe te voegen. Eventuele foutmeldingen worden vervolgens weergegeven.

| Soort | URENTELLER | ~ |  |           |         | I |
|-------|------------|---|--|-----------|---------|---|
|       |            |   |  |           | 3       | - |
|       |            |   |  | Annuleren | Opslaan |   |

 Als je gegevens van een watermeter aan wilt passen, kun je dit doen door op het potloodje te klikken. Klik na het bewerken op 'Opslaan' (3).
 1 watermeter(-s)

| Beginstand | Geinstalleerd | Verwijderd | Eindstand | Soort      | 4 |   |
|------------|---------------|------------|-----------|------------|---|---|
|            | 11-03-2025    |            |           | URENTELLER | 1 | 0 |

5. Als je een watermeter wilt verwijderen, klik dan op het potloodje (4) en vervolgens op de knop 'verwijderen'.

| Soort | URENTELLER | ~ |           |             |         |
|-------|------------|---|-----------|-------------|---------|
|       |            |   |           | 5           |         |
|       |            |   |           |             |         |
|       |            |   | Annuleren | Verwijderen | Opslaan |
|       |            |   |           |             |         |

#### Invoervelden voor een watermeter

| Veld            | Invoer                                                              |
|-----------------|---------------------------------------------------------------------|
| Beginstand      | De stand van de watermeter op het moment dat deze is geïnstalleerd. |
| Geïnstalleerd * | De datum waarop de watermeter is geïnstalleerd.                     |
| Verwijderd      | De datum waarop de watermeter is verwijderd.                        |
| Eindstand       | De stand van de watermeter op het moment dat deze is verwijderd.    |
| Omschrijving    | Eventuele omschrijving.                                             |
| Soort *         | Het soort watermeter dat is gebruikt.                               |

**Bold** + \* = verplicht

### 3.4.5. Een broncontrole toevoegen (optioneel)

Een broncontrole voeg je als volgt toe:

1. Klik bij de watermeter op het plusje.

| 1 watermeter( | -S)           |            |           |            | _  |
|---------------|---------------|------------|-----------|------------|----|
| Beginstand    | Geinstalleerd | Verwijderd | Eindstand | Soort      | 1  |
|               | 11-03-2025    |            |           | URENTELLER | 10 |

2. Zie de tabel hieronder voor de velden die in te vullen zijn voor een broncontrole.

#### Invoervelden voor een broncontrole

| Veld              | Invoer                                                          |
|-------------------|-----------------------------------------------------------------|
| Stand             | De stand van de watermeter op het moment<br>van de broncontrole |
| Datum meteropname | De datum waarop de broncontrole is gedaan.                      |
| Opmerking         | Eventuele opmerkingen.                                          |

3. Klik op de knop 'Opslaan' om de broncontrole toe te voegen. Eventuele foutmeldingen worden vervolgens weergegeven.

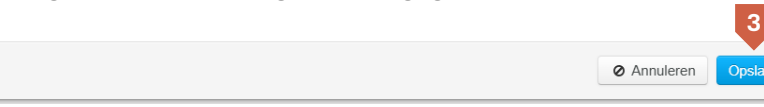

 Als je gegevens van een broncontrole aan wilt passen, kun je dit doen door op het potloodje te klikken. Klik na het bewerken op 'Opslaan' (3).
 1 broncontrole(-s)

| Datum meteropname | Stand | 4 |
|-------------------|-------|---|
| 11-03-2025        |       | 1 |

5. Als je een broncontrole wilt verwijderen, klik dan op het potloodje (4) en vervolgens op de knop 'verwijderen'.

Annuleren

Opslaan

#### 3.4.6. Een gerealiseerde OBES installatie toevoegen

Het toevoegen van een gerealiseerde installatie kan op twee manieren:

#### Het kopiëren van een ontwerpinstallatie

1. Klik bij de installatie op de knop 'Kopieer naar gerealiseerd'.

| Ontwerp  | Gerealiseerd                              |                                                  |                |                               |
|----------|-------------------------------------------|--------------------------------------------------|----------------|-------------------------------|
| Toestand | Type Inbrengen In Bodem Of<br>Verplaatsen | Maximale hoeveelheid onttrekking per jaar in m3. | Pompcapaciteit |                               |
| Ontwerp  | Monobronsysteem                           | 000000001                                        | 1.0            | ✓ O Kopieer naar gerealiseerd |
|          | 1 put(-ten)                               |                                                  |                |                               |

2. Je komt terecht op het tabblad 'Gerealiseerd'. Je ziet de installatie met bijbehorende putten, etc. staan. Alle gegevens zijn gekopieerd.

| Toestand     | Type Inbr        | engen In Bodem               | Of Verplaats                        | sen Ma                              | kimale hoevee         | lheid onttrekking | per jaar in m | 3. Por        | npcapacitei                | t i |
|--------------|------------------|------------------------------|-------------------------------------|-------------------------------------|-----------------------|-------------------|---------------|---------------|----------------------------|-----|
| Gerealiseerd | Monobron         | systeem                      |                                     | 000                                 | 0000001               |                   |               | 1.0           |                            | 10  |
|              | 1 put(-ten)      |                              |                                     |                                     |                       |                   |               |               |                            |     |
|              | Aantal<br>pompen | Geinstalleerde<br>capaciteit | Indicator<br>peilbuizen<br>aanwezig | Indicator<br>watermete<br>verplicht | methode<br>bronnering | Pompcapaciteit    | Putnummer     | Putstatus     | NAP-<br>hoogte<br>maaiveld |     |
|              |                  |                              | Niet<br>aanwezig                    | Niet<br>verplicht                   | 1                     | 1.0               | 1             | In<br>Gebruik | 1.0                        | /00 |

3. Pas waar nodig de informatie van de installatie en/of lus aan door op het potloodje te klikken bij de installatie of lus.

#### Het handmatig toevoegen van een gerealiseerde installatie

1. Ga naar het tabblad 'Gerealiseerd'.

| Toestand | Type Inbrengen in Bodem Of<br>Verplaatsen | Maximale hoeveelheid onttrekking<br>per jaar in m3. | Pompcapaciteit |                           |
|----------|-------------------------------------------|-----------------------------------------------------|----------------|---------------------------|
| Ontwerp  | Monobronsysteem                           | 000000001                                           | 1.0            | /0                        |
|          |                                           |                                                     |                | Kopieer naar gerealiseerd |

2. Voeg de installatie, put, filter, etc. toe zoals beschreven is in sub paragraaf *3.4.1*. en *3.4.5*.

#### 3.4.7. Opslaan van inrichting gegevens

1. Na het invullen van alle inrichting- en installatiegegevens, klik rechts onderin op 'Volgende'.

| loestand     | Type Inbr        | engen in Bodem               | Of Verplaat                         | sen N                             | laxi                                 | male hoeve                    | elheid o                    | nttrekking                  | i per jaa             | r in m                  | 3.                  | Pompcapaciteit                   |      |         |
|--------------|------------------|------------------------------|-------------------------------------|-----------------------------------|--------------------------------------|-------------------------------|-----------------------------|-----------------------------|-----------------------|-------------------------|---------------------|----------------------------------|------|---------|
| Gerealiseerd | Monobron         | systeem                      | 0                                   | 000                               | 000001                               |                               |                             |                             |                       |                         | 1.0                 |                                  | 10   |         |
|              | 1 put(-ten)      |                              |                                     |                                   |                                      |                               |                             |                             |                       |                         |                     |                                  |      |         |
|              | Aantal<br>pompen | Geinstalleerde<br>capaciteit | Indicator<br>peilbuizen<br>aanwezig | Indicator<br>waterme<br>verplicht | tor<br>neter methode<br>cht bronneri |                               | J Pomp                      | capaciteit                  | aciteit Putnum        |                         | Putst               | NAP-<br>hoogte<br>tatus maaiveld |      |         |
|              |                  |                              | Niet<br>aanwezig                    | Niet<br>verplicht                 |                                      | 1                             | 1.0                         |                             | 1                     |                         | In<br>Gebru         | Jik                              | 1.0  | /00     |
|              |                  | 1 filter(-s)                 |                                     |                                   |                                      |                               |                             |                             |                       |                         |                     |                                  |      |         |
|              |                  | Watervoerend<br>pakket       | Diameter                            | Filtertype                        | D<br>bo                              | iepte<br>ovenkant<br>naaiveld | Diepte<br>onderka<br>maaive | Nive<br>ant bove<br>d t.o.v | au<br>enkant<br>. NAP | Nivea<br>onde<br>t.o.v. | au<br>Irkant<br>NAP | Ler                              | igte |         |
|              |                  | 1                            | 1.0                                 | Verticaal                         | 1.                                   | .0                            | 2.0                         | 0.0                         |                       | -1.0                    |                     | 1.0                              | /    |         |
|              |                  |                              |                                     |                                   |                                      |                               |                             |                             |                       |                         |                     |                                  | To   | evoeger |

2. Zie paragraaf 3.6 voor instructies voor het invullen van vergunde hoeveelheden.

### 3.5. Invoeren van installatie gegevens (GWIO)

Als in 'Stap 1: Gegevens van vergunning/melding' is gekozen voor 'Open Bodemenergiesysteem' als installatie type, kun je de volgende stappen gebruiken om de juiste gegevens in te voeren.

### 3.5.1. Een GWIO ontwerp installatie toevoegen

Elke GWIO inrichting bestaat uit tenminste één ontwerpinstallatie. Een installatie voeg je als volgt toe:

1. Zorg dat je op het tabblad 'Ontwerp' werkt.

| = verplicht veld     |                             |   |   | Ruimtelijke dekking |  |
|----------------------|-----------------------------|---|---|---------------------|--|
| Identificatie        | \$88600                     |   |   | *                   |  |
| Omschrijving         |                             |   |   |                     |  |
| Type inrichting      | Grondwateronttrekking (GWO) |   | ~ |                     |  |
| Ingangsdatum         | 28-04-2025                  | 蕭 | * |                     |  |
| Einddatum            |                             | 誧 |   |                     |  |
| Ontwerp Gerealiseerd |                             |   |   |                     |  |

- 2. Klik op de knop 'Toevoegen'.
- 3. Vul de velden in het venster in. Met de scrol balk kun je naar beneden scrollen. Zie de tabel hiernaast voor de velden die in te vullen zijn voor een GWIO installatie.
- 4. Klik op de knop 'Opslaan' om de installatie toe te voegen. Eventuele foutmeldingen worden vervolgens weergegeven.

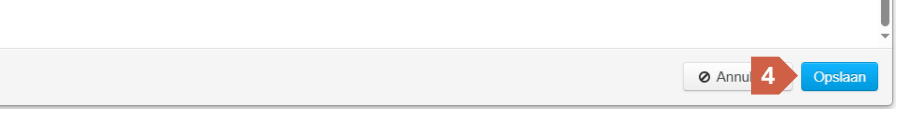

5. Klik nogmaals op de knop 'Toevoegen' (2) om zo nodig extra installaties toe te voegen.

6. Als je gegevens van een installatie aan wilt passen, kun je dit doen door op het potloodje te klikken. Klik na het bewerken op 'Opslaan' (4).

| Toestand | Totaal max.<br>infiltreren | Totaal max.<br>onttrekken | Bestemming overgebleven<br>grondwater type | Type infiltratie | 6                         |
|----------|----------------------------|---------------------------|--------------------------------------------|------------------|---------------------------|
| Ontwerp  |                            |                           | Lozen in een oppervlaktewaterlichaam       | Bodeminfiltratie | Kopieer naar gerealiseerd |

7. Als je een installatie wilt verwijderen, klik dan op het potloodje (6) en vervolgens op de knop 'verwijderen'. Zorg dat de installatie geen putten meer bevat.

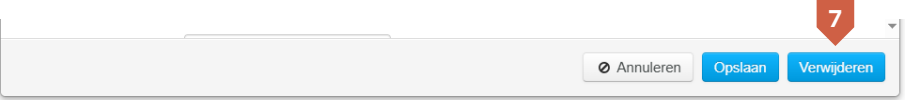

#### Invoervelden voor een GWIO installatie

| Veld                                       | Invoer                                                                                                    |
|--------------------------------------------|----------------------------------------------------------------------------------------------------|
| Ingangsdatum *                             | De geplande startdatum van de installatie.                                                                                                    |
| Einddatum                                  | De einddatum van de installatie.                                                                                                    |
| Totaal max. onttrekken                     | Voor onttrekkingen van bepaalde tijd. Geplande<br>totale onttrekking uit de vergunningaanvraag/<br>melding <b>(in m3)</b>                      |
| Totaal max. infiltreren                    | Voor infiltraties van bepaalde tijd. Geplande<br>totale infiltratie uit de vergunningaanvraag/<br>melding <u>(in m3)</u>                       |
| Bestemming<br>overgebleven<br>grondwater * | De bestemming van het onttrokken of<br>geïnfiltreerde grondwater. Kies bij meerdere<br>bestemmingen de bestemming met het grootste<br>aandeel. |
| Infiltratietype *                          | Indien sprake is van infiltratie: juiste optie kiezen.<br>Anders 'Niet van toepassing' kiezen.                                                 |

**Bold** + \* = verplicht

### 3.5.2. Een put toevoegen

Elke GWIO installatie heeft tenminste één put. Een put voeg je als volgt toe:

1. Klik bij de installatie op het plusje.

| Toestand | Totaal max.<br>infiltreren | Totaal max.<br>onttrekken | Bestemming overgebleven<br>grondwater type | Type infiltratie | 6                         |
|----------|----------------------------|---------------------------|--------------------------------------------|------------------|---------------------------|
| Ontwerp  |                            |                           | Lozen in een oppervlaktewaterlichaam       | Bodeminfiltratie | 10                        |
|          |                            |                           |                                            |                  | Kopieer naar gerealiseerd |

- 2. Vul de velden in het venster in. Met de scrol balk kun je naar beneden scrollen. Zie de tabel hiernaast voor de velden die in te vullen zijn voor een GWIO put.
- 3. Klik op de knop 'Opslaan' om de put toe te voegen. Eventuele foutmeldingen worden weergegeven.

| Putfunctie | Onttrekking | ~ | * |             |         |   |
|------------|-------------|---|---|-------------|---------|---|
|            |             |   |   |             | 3       | Ļ |
|            |             |   |   | Ø Annuleren | Opslaan |   |

- 4. Klik op het plusje bij de betreffende installatie (1) om zo nodig extra putten toe te voegen.
- Als je gegevens van een put aan wilt passen, kun je dit doen door op het potloodje te klikken. Klik na het bewerken op 'Opslaan' (3).

| Aantal<br>pompen | Geinstalleerde<br>capaciteit | Indicator<br>peilbuizen<br>aanwezig | Indicator<br>watermeter<br>verplicht | methode<br>bronnering | Pompcapaciteit | Putnummer | Putstatus     | NAP-<br>hoogte<br>maaiveld | 5   |
|------------------|------------------------------|-------------------------------------|--------------------------------------|-----------------------|----------------|-----------|---------------|----------------------------|-----|
| 3                | 5.0                          | Aanwezig                            | Verplicht                            | 6                     | 4.0            | 1         | ln<br>Gebruik | 7.0                        | 200 |

6. Als je een put wilt verwijderen, klik dan op het potloodje (5) en vervolgens op de knop 'verwijderen'.

| У | 520000 | * |  |             |         | 6           | • |
|---|--------|---|--|-------------|---------|-------------|---|
|   |        |   |  | Ø Annuleren | Opslaan | Verwijderen |   |

#### Invoervelden voor een GWIO put

De tabel loopt door op de volgende pagina

| Veld                             | Invoer                                                                                                    |
|----------------------------------|----------------------------------------------------------------------------------------------------|
| Putnummer*                       | Vul hier een putnummer in.                                                                                                 |
| Omschrijving                     | De omschrijving van de put.                                                                                                |
| Putstatus*                       | De status van de put.                                                                                                    |
| Aantal pompen                    | Het aantal pompen van de put.                                                                                              |
| Pompcapaciteit*                  | De in de beschikking of melding vermelde<br>maximale putcapaciteit van de put (in m3/h).                                   |
| Ingangsdatum*                    | Ingangsdatum van de put.                                                                                                   |
| Einddatum                        | Datum waarop de put buiten gebruik wordt<br>genomen/gedempt is. Moet op of voor de<br>einddatum van de installatie liggen. |
| Geïnstalleerde<br>capaciteit     | De werkelijk geïnstalleerde pompcapaciteit van de put (in m3/h).                                                           |
| X*                               | X-coördinaat van de put <b>(RD New)</b>                                                                                    |
| Y*                               | Y-coördinaat van de put <u>(RD New)</u>                                                                                    |
| Indicator peilbuizen<br>aanwezig | Aanvinken als er peilbuizen geplaatst zijn, ook<br>indien één peilbuis voor meerdere bronnen<br>aanwezig is.               |
| Indicator watermeter verplicht   | Aanvinken indien meet- en registratieplicht geldt.                                                                         |
| Methode bronnering               | De methode van bronnering die gebruikt wordt.                                                                              |
| NAP-hoogte maaiveld              | De hoogte van het maaiveld t.o.v. NAP ter plaatse<br>van de put <u>(in meters)</u> .                                       |
| Openbaar<br>raadpleegbaar*       | De indicatie die aangeeft of het attribuut voor<br>alle gebruikers te raadplegen is.                                       |
| Putdiepte t.o.v.<br>maaiveld     | De diepte van de gerealiseerde put ten opzichte<br>van het maaiveld <b>(in meters)</b> .                                   |

| Maximale putdiepte | De in de beschikking of melding vermelde<br>maximale diepte van de put ten opzichte van het<br>maaiveld <b>(in meters)</b> . |
|--------------------|----------------------------------------------------------------------------------------------------|
| Putfunctie*        | De functie van de in de beschikking of melding vermelde put.                                                                 |

**Bold** + \* = Verplicht

**Bold** = verplicht voor IMBRO (beschikking ingangsdatum > 1-7-2022)

### 3.5.3. Een filter toevoegen

Een filter voeg je als volgt aan een put toe:

1. Klik bij de put op het rechter plusje.

| 1 put(-ten)      | put(-ten)                    |                                     |                                      |                       |                |           |               |                            |       |  |  |  |
|------------------|------------------------------|-------------------------------------|--------------------------------------|-----------------------|----------------|-----------|---------------|----------------------------|-------|--|--|--|
| Aantal<br>pompen | Geinstalleerde<br>capaciteit | Indicator<br>peilbuizen<br>aanwezig | Indicator<br>watermeter<br>verplicht | methode<br>bronnering | Pompcapaciteit | Putnummer | Putstatus     | NAP-<br>hoogte<br>maaiveld | 1     |  |  |  |
| 3                | 5.0                          | Aanwezig                            | Verplicht                            | 6                     | 4.0            | 1         | In<br>Gebruik | 7.0                        | × 0 0 |  |  |  |

- 2. Vul de velden in. Zie de tabel hiernaast voor de velden die in te vullen zijn voor een filter.
- 3. Klik op de knop 'Opslaan' om het filter toe te voegen. Eventuele foutmeldingen worden vervolgens weergegeven.

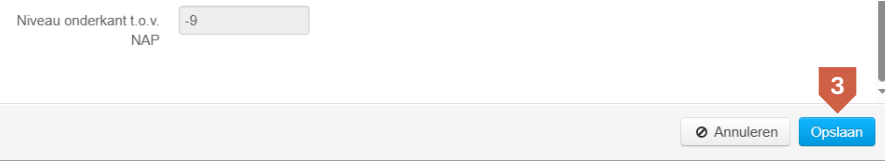

 Als je gegevens van een filter aan wilt passen, kun je dit doen door op het potloodje te klikken. Klik na het bewerken op 'Opslaan' (3).

| Watervoerend<br>pakket | Diameter | Filtertype | Diepte<br>bovenkant<br>maaiveld | Diepte<br>onderkant<br>maaiveld | Niveau<br>bovenkant<br>t.o.v. NAP | Niveau<br>onderkant<br>t.o.v. NAP | Lengte | 4 |
|------------------------|----------|------------|---------------------------------|---------------------------------|-----------------------------------|-----------------------------------|--------|---|
| 1                      | 2.0      | Verticaal  | 4.0                             | 9.0                             | 3.0                               | -2.0                              | 5.0    | 1 |

5. Als je een filter wilt verwijderen, klik dan op het potloodje (4) en vervolgens op de knop 'verwijderen'.

| Niveau onderkant t.o.v.<br>NAP | -9 |  |  |             | 5           |         |  |
|--------------------------------|----|--|--|-------------|-------------|---------|--|
|                                |    |  |  | Ø Annuleren | Verwijderen | Opslaar |  |

#### Invoervelden voor een filter

| Veld                           | Invoer                                                                                                    |
|--------------------------------|----------------------------------------------------------------------------------------------------|
| Watervoerend pakket            | Het watervoerend pakket waarin het filter zich bevindt.                                                   |
| Diameter                       | De diameter van het filter <u>(in centimeters)</u> .                                                      |
| Filtertype*                    | Keuze uit verticaal of Niet verticaal.                                                                    |
| NAP-hoogte maaiveld            | Hier wordt de waarde ingevuld bij de put<br>weergegeven.                                                  |
| Lengte*                        | De lengte van het filter <u>(in meters)</u> .                                                             |
| Diepte bovenkant<br>maaiveld*  | De diepte van de bovenkant van het filter ten<br>opzichte van het maaiveld <b>(in meters)</b> .           |
| Diepte onderkant<br>maaiveld   | Berekende waarde van de onderkant van het<br>filter ten opzichte van het maaiveld in meters.              |
| Niveau bovenkant<br>t.o.v. NAP | Berekende waarde van de bovenkant van het<br>filter berekend ten opzichte van de NAP-hoogte<br>in meters. |
| Niveau onderkant t.o.v.<br>NAP | Berekende waarde van de onderkant van het<br>filter berekend ten opzichte van de NAP-hoogte<br>in meters. |

**Bold** + \* = Verplicht

**Bold** = verplicht voor IMBRO (beschikking ingangsdatum > 1-7-2022)

### 3.5.4. Een watermeter toevoegen (optioneel)

Een watermeter voeg je als volgt aan een put toe:

1. Klik bij de put op het linker plusje.

| 1 put(-ten)      |                              |                                     |                                      |                       |                |           |               |                            |     |
|------------------|------------------------------|-------------------------------------|--------------------------------------|-----------------------|----------------|-----------|---------------|----------------------------|-----|
| Aantal<br>pompen | Geinstalleerde<br>capaciteit | Indicator<br>peilbuizen<br>aanwezig | Indicator<br>watermeter<br>verplicht | methode<br>bronnering | Pompcapaciteit | Putnummer | Putstatus     | NAP-<br>hoogte<br>maaiveld | 1   |
| 3                | 5.0                          | Aanwezig                            | Verplicht                            | 6                     | 4.0            | 1         | In<br>Gebruik | 7.0                        | /00 |

- 2. Zie de tabel hieronder voor de velden die in te vullen zijn voor een watermeter.
- 3. Klik op de knop 'Opslaan' om de watermeter toe te voegen. Eventuele foutmeldingen worden vervolgens weergegeven.

| Soort | URENTELLER | ~ |  |             |         |   |
|-------|------------|---|--|-------------|---------|---|
|       |            |   |  |             | 3       | - |
|       |            |   |  | Ø Annuleren | Opslaan |   |

 Als je gegevens van een watermeter aan wilt passen, kun je dit doen door op het potloodje te klikken. Klik na het bewerken op 'Opslaan' (3).
 1 watermeter(-s)

| Beginstand | Geinstalleerd | Verwijderd | Eindstand | Soort      | 4  |
|------------|---------------|------------|-----------|------------|----|
|            | 11-03-2025    |            |           | URENTELLER | 20 |

5. Als je een watermeter wilt verwijderen, klik dan op het potloodje (4) en vervolgens op de knop 'verwijderen'.

| Soort | URENTELLER | ~ |                               |                                       |         |
|-------|------------|---|-------------------------------|---------------------------------------|---------|
|       |            |   |                               | 5                                     |         |
|       |            |   |                               |                                       |         |
|       |            |   | Annuleren                     | Verwijderen                           | Opslaan |
|       |            |   | • • • • • • • • • • • • • • • | · · · · · · · · · · · · · · · · · · · |         |

#### Invoervelden voor een watermeter

| Veld            | Invoer                                                              |
|-----------------|---------------------------------------------------------------------|
| Beginstand      | De stand van de watermeter op het moment dat deze is geïnstalleerd. |
| Geïnstalleerd * | De datum waarop de watermeter is geïnstalleerd.                     |
| Verwijderd      | De datum waarop de watermeter is verwijderd.                        |
| Eindstand       | De stand van de watermeter op het moment dat deze is verwijderd.    |
| Omschrijving    | Eventuele omschrijving.                                             |
| Soort *         | Het soort watermeter dat is gebruikt.                               |

**Bold** + \* = verplicht

### 3.5.5. Een broncontrole toevoegen (optioneel)

Een broncontrole voeg je als volgt toe:

1. Klik bij de watermeter op het plusje.

| 1 watermeter( | -S)           |            |           |            | _  |
|---------------|---------------|------------|-----------|------------|----|
| Beginstand    | Geinstalleerd | Verwijderd | Eindstand | Soort      | 1  |
|               | 11-03-2025    |            |           | URENTELLER | 10 |

2. Zie de tabel hieronder voor de velden die in te vullen zijn voor een broncontrole.

#### Invoervelden voor een broncontrole

| Veld              | Invoer                                                          |
|-------------------|-----------------------------------------------------------------|
| Stand             | De stand van de watermeter op het moment<br>van de broncontrole |
| Datum meteropname | De datum waarop de broncontrole is gedaan.                      |
| Opmerking         | Eventuele opmerkingen.                                          |

3. Klik op de knop 'Opslaan' om de broncontrole toe te voegen. Eventuele foutmeldingen worden vervolgens weergegeven.

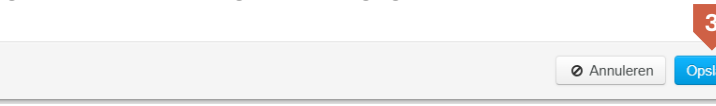

 Als je gegevens van een broncontrole aan wilt passen, kun je dit doen door op het potloodje te klikken. Klik na het bewerken op 'Opslaan' (3).
 1 broncontrole(-s)

| Datum meteropname | Stand | 4 |
|-------------------|-------|---|
| 11-03-2025        |       | 1 |

Als je een broncontrole wilt verwijderen, klik dan op het potloodje (4) en vervolgens op de knop 'verwijderen'.

Annuleren

Verwiideren

#### 3.5.6. Een gerealiseerde GWIO installatie toevoegen

Het toevoegen van een gerealiseerde installatie kan op twee manieren:

#### Het kopiëren van een ontwerpinstallatie

1. Klik bij de installatie op de knop 'Kopieer naar gerealiseerd'.

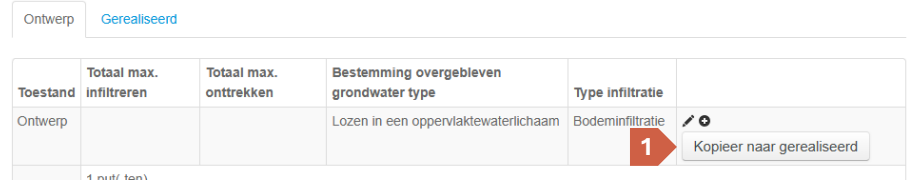

2. Je komt terecht op het tabblad 'Gerealiseerd'. Je ziet de installatie met bijbehorende putten, etc. staan. Alle gegevens zijn gekopieerd.

| Toestand    | Totaal ma   | x. infiltreren               | Totaal max. o                       | onttrekken                           | Bestemming   | g overgebleven gr | ondwater typ | е Туре    | e infiltratie              |   |
|-------------|-------------|------------------------------|-------------------------------------|--------------------------------------|--------------|-------------------|--------------|-----------|----------------------------|---|
| Gerealiseer | 1           |                              |                                     |                                      | Lozen in een | oppervlaktewateri | ichaam       | Bode      | eminfiltratie              | / |
|             | 1 put(-ten) |                              |                                     |                                      |              |                   |              |           |                            |   |
|             | Aantal      | Geinstalleerde<br>capaciteit | Indicator<br>peilbuizen<br>aanwezig | Indicator<br>watermeter<br>verplicht | methode      | Pompcapaciteit    | Putnummer    | Putstatus | NAP-<br>hoogte<br>maaiveld |   |

3. Pas waar nodig de informatie van de installatie en/of lus aan door op het potloodje te klikken bij de installatie of lus.

#### Het handmatig toevoegen van een gerealiseerde installatie

1. Ga naar het tabblad 'Gerealiseerd'.

| Toestand | Type Inbrengen in Bodem Of<br>Verplaatsen | Maximale hoeveelheid onttrekking<br>per jaar in m3. | Pompcapaciteit |                           |
|----------|-------------------------------------------|-----------------------------------------------------|----------------|---------------------------|
| Ontwerp  | Monobronsysteem                           | 000000001                                           | 1.0            | /0                        |
|          |                                           |                                                     |                | Kopieer naar gerealiseerd |

2. Voeg de installatie, put, filter, etc. toe zoals beschreven is in sub paragraaf 3.5.1. t/m 3.5.5.

#### 3.5.7. Opslaan van inrichting gegevens

Ontwerp Gerealiseerd

1. Na het invullen van alle inrichting- en installatiegegevens, klik rechts onderin op 'Volgende'.

| Toestand     | Totaal ma        | x. infiltreren               | Totaal max.                         | onttrekken                          | Bestemmi                        | ing         | overgeble                      | even gr                 | ondwa              | ter typ                 | e                   | Туре  | infiltrati               | e         |
|--------------|------------------|------------------------------|-------------------------------------|-------------------------------------|---------------------------------|-------------|--------------------------------|-------------------------|--------------------|-------------------------|---------------------|-------|--------------------------|-----------|
| Gerealiseerd |                  |                              |                                     |                                     | Lozen in e                      | en          | oppervlakte                    | ewaterli                | ichaam             |                         |                     | Bode  | minfiltrat               | e /0      |
|              | 1 put(-ten)      |                              |                                     |                                     |                                 |             |                                |                         |                    |                         |                     |       |                          |           |
|              | Aantal<br>pompen | Geinstalleerde<br>capaciteit | Indicator<br>peilbuizen<br>aanwezig | Indicator<br>watermete<br>verplicht | r methode<br>bronnerin          | ng          | Pompcap                        | aciteit                 | Putnu              | mmer                    | Puts                | tatus | NAP-<br>hoogte<br>maaive | d         |
|              |                  |                              | Niet<br>aanwezig                    | Niet<br>verplicht                   |                                 |             | 60.0                           |                         | 1                  |                         | In<br>Gebr          | uik   |                          | /00       |
|              |                  | 1 filter(-s)                 |                                     |                                     |                                 |             |                                |                         |                    |                         |                     |       |                          |           |
|              |                  | Watervoerend<br>pakket       | d<br>Diameter                       | Filtertype                          | Diepte<br>bovenkant<br>maaiveld | D<br>o<br>m | liepte<br>nderkant<br>naaiveld | Nivea<br>bove<br>t.o.v. | au<br>nkant<br>NAP | Nivea<br>onde<br>t.o.v. | au<br>erkant<br>NAP | Ler   | ngte                     |           |
|              |                  |                              |                                     | Verticaal                           |                                 | 0           | .0                             | 0.0                     |                    | 0.0                     |                     |       | 1                        |           |
|              |                  |                              |                                     |                                     |                                 |             |                                |                         |                    |                         |                     |       |                          | Toevoegen |
|              |                  |                              |                                     |                                     |                                 |             |                                |                         |                    |                         |                     |       |                          | ·         |

2. Zie paragraaf 3.6 voor instructies voor het invullen van vergunde hoeveelheden.

### 3.6 Invoeren van vergunde activiteit en -hoeveelheid

Elke OBES en GWIO registratie moet minimaal één vergunde hoeveelheid hebben. Het is mogelijk om meerdere vergunde hoeveelheden toe te voegen.

#### 3.6.1 Een vergunde activiteit toevoegen.

Start met het registreren van een vergunde activiteit. Dit gaat als volgt:

1. Klik op de knop 'Toevoegen'.

Stap 4: Vergunde hoeveelheden

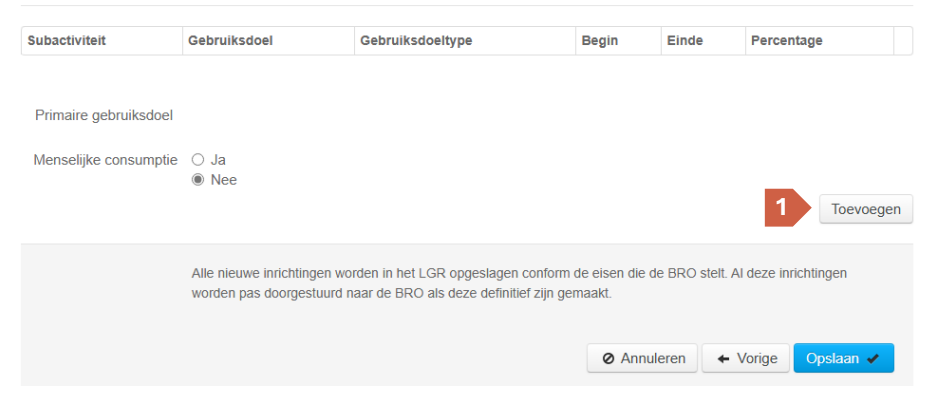

- 2. Zie de tabel hiernaast voor de velden die in te vullen zijn voor een vergunde activiteit.
- 3. Klik op de knop 'Opslaan' om de vergunde activiteit toe te voegen. Eventuele foutmeldingen worden vervolgens weergegeven.

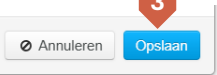

4. Als je gegevens van een vergunde activiteit aan wilt passen, klik je op het potloodje. Klik na het bewerken op 'Opslaan' (3).

| Subactiviteit | Gebruiksdoel | Gebruiksdoeltype       | Begin      | Einde | Percentage | 4  |
|---------------|--------------|------------------------|------------|-------|------------|----|
| GWO           | Beregening   | beregening bollenteelt | 11-03-2025 |       |            | 10 |

5. Als je een vergunde activiteit wilt verwijderen, klik dan op het potloodje(4) en vervolgens op de knop 'verwijderen'.

⊘ Annuleren

#### Invoervelden voor een vergunde activiteit

| Veld             | Invoer                                                                                    |
|------------------|-------------------------------------------------------------------------------------------|
| Subactiviteit *  | Kies de subactiviteit die van toepassing is.                                              |
| Gebruiksdoel *   | Kies het gebruiksdoel dat van toepassing is.                                              |
| Doelactiviteit * | Kies de doelactiviteit die van toepassing is.                                             |
| Begin *          | De datum waarop de vergunde activiteit zijn geldigheid krijgt.                            |
| Einde            | De datum waarop de vergunde activiteit zijn geldigheid verliest.                          |
| Reden            | Eventuele toelichting.                                                                    |
| Percentage       | Het aandeel van de vergunde activiteit wanneer er<br>meerdere vergunde activiteiten zijn. |

**Bold + \*** = verplicht

### 3.6.2 Vergunde hoeveelheid toevoegen

1. Klik op het plusje bij de vergunde activiteit.

| Subactiviteit | Gebruiksdoel | Gebruiksdoeltype       | Begin      | Einde | Percentage |     |    |
|---------------|--------------|------------------------|------------|-------|------------|-----|----|
| GWO           | Beregening   | beregening bollenteelt | 11-03-2025 |       |            | / 0 | \$ |

- 2. Zie de tabel hieronder voor de velden die in te vullen zijn voor vergunde hoeveelheden.
- 3. Klik op de knop 'Opslaan' om de vergunde activiteit toe te voegen. Eventuele foutmeldingen worden vervolgens weergegeven.

4. Als je gegevens van een vergunde hoeveelheid aan wilt passen, klik je op

Ø Annuleren

Opslaan

het potloodje. Klik na het bewerken op 'Opslaan' (3). Onttrekken/infiltreren Maximale hoeveelheid Tiidseenheid

ontrekken 10 uur 24

#### Invoervelden voor een vergunde hoeveelheid

| Veld     | Invoer                                                                                                    |
|----------|----------------------------------------------------------------------------------------------------|
| Uur      | De vergunde hoeveelheid onttrekking of infiltratie van grondwater in <b>m3 per uur</b> .                          |
| Dag      | De vergunde hoeveelheid onttrekking of infiltratie van grondwater in <b>m3 per dag</b> .                          |
| Maand    | De vergunde hoeveelheid onttrekking of infiltratie van grondwater in <b>m3 per maand</b> .                        |
| Kwartaal | De vergunde hoeveelheid onttrekking of infiltratie van grondwater in <b>m3 per kwartaal</b> .                     |
| Jaar *   | De vergunde hoeveelheid onttrekking of infiltratie van grondwater in <b>m3 per jaar</b> .                         |
| Looptijd | De vergunde hoeveelheid onttrekking of infiltratie van grondwater in <u>m3 in de looptijd</u> van de registratie. |

Bold + \* = Verplicht

**Bold** = verplicht voor IMBRO (beschikking ingangsdatum > 1-7-2022)

### 3.6.3 Kiezen van primaire gebruiksdoel

1. Een registratie heeft een primair gebruiksdoel. In het geval van een enkele vergunde activiteit, is die activiteit automatisch het primaire gebruiksdoel. In het geval van meerdere vergunde activiteiten kan je zelf het primaire gebruiksdoel kiezen door middel van een radiobutton.

### 3.6.4. Aangeven van menselijke consumptie

2. Per OBES/GWIO registratie moet worden aangegeven worden of er sprake is van menselijke consumptie. Menselijke consumptie mag alleen 'Ja' zijn als een van de vergunde activiteiten 'Openbare drinkwatervoorziening' is.

### 3.6.5 Opslaan van OBES/GWIO registratie

3. Na het invoeren van de vergunde hoeveelheden kan de registratie worden opgeslagen door op de knop 'Opslaan' te klikken.

Stap 4: Vergunde hoeveelheden

| Subactiviteit | Gebruiksdoel           | Gebruiksdoeltype       |                    | Begin            | Einde | Percentage |   |
|---------------|------------------------|------------------------|--------------------|------------------|-------|------------|---|
| GWO           | Industriële toepassing | proceswater menselijke | consumptie         | 28-04-2025       |       |            | 1 |
|               |                        | 10 hoeveelheid/-heden  |                    |                  |       |            |   |
|               |                        | Onttrekken/infiltreren | Maximale hoeveelhe | eid Tijdseenheid | I I   |            |   |
|               |                        | onttrekken             | 1                  | uur              | 1     |            |   |
|               |                        | onttrekken             | 1                  | dag              | /     |            |   |
|               |                        | onttrekken             | 1                  | maand            | /     |            |   |
|               |                        | onttrekken             | 1                  | kwartaal         | 1     |            |   |
|               |                        | onttrekken             | 1                  | jaar             | 1     |            |   |
|               |                        | infiltreren            | 1                  | uur              | 1     |            |   |
|               |                        | infiltreren            | 1                  | dag              | 1     |            |   |
|               |                        | infiltreren            | 1                  | maand            | 1     |            |   |
|               |                        | infiltreren            | 1                  | kwartaal         | 1     |            |   |
|               |                        | infiltreren            | 1                  | jaar             | /     |            |   |

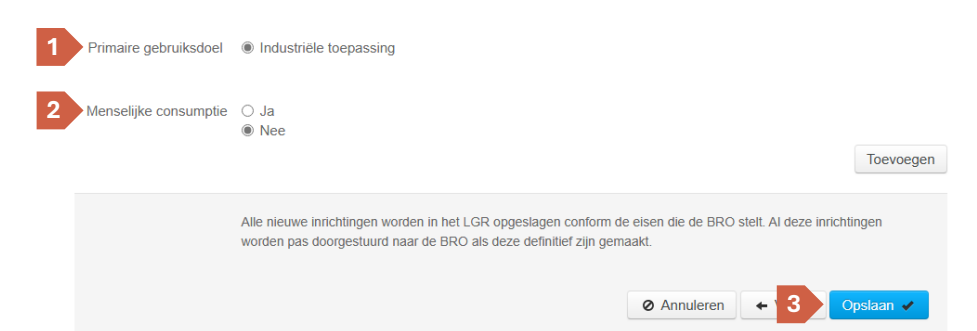

Vragen? Mail ze naar lgr@gbo-provincies.nl

## 4. Beheren van registraties

Na het invoeren van een registratie kunnen deze in het LGR worden beheerd. In dit hoofdstuk wordt onder andere uitgelegd hoe registraties kunnen worden gewijzigd, verwijderd en doorgestuurd naar de BRO.

De komende paragrafen behandelden het beheren van registraties:

Overzicht administratieve gegevens

- 4.1. Wijzigen van een registratie
- 4.2. Verwijderen van registratie
- 4.3. Registratie doorsturen naar BRO
- 4.4. Notitie toevoegen
- 4.5. Opvolgen van registratie
- 4.6. Invoeren van jaaropgaven

ledere beschikking van een LGR registratie heeft een status. Afhankelijk van deze status kunnen bepaalde bewerkingen wel of niet worden gedaan. Hieronder is te zien welke acties beschikbaar zijn per status:

| Status                   | Acties                                                                                                    |
|--------------------------|----------------------------------------------------------------------------------------------------|
| Voorlopig                | Registratie wijzigen, notitie toevoegen, Registratie verwijderen.                                             |
| Definitief               | Registratie opvolgen, notitie toevoegen, definitief corrigeren, registratie archiveren, jaaropgave toevoegen. |
| Definitief<br>corrigeren | Registratie wijzigen, notitie toevoegen, definitief maken.                                                    |
| Gearchiveerd             | Gearchiveerd wijzigen.                                                                                        |
| Gearchiveerd<br>wijzigen | Registratie wijzigen, notitie toevoegen, definitief maken.                                                    |

### 4.1. Verwijderen van een registratie

#### Mogelijk in status 'Voorlopig'.

Mocht het zo zijn dat een registratie ten onrechte is ingevoerd, kan deze nog worden verwijderd zolang de status 'Voorlopig' is. Je kunt de registratie verwijderen door op de knop 'Verwijderen' te klikken onder het kopje 'Acties'.

Administratieve gegevens

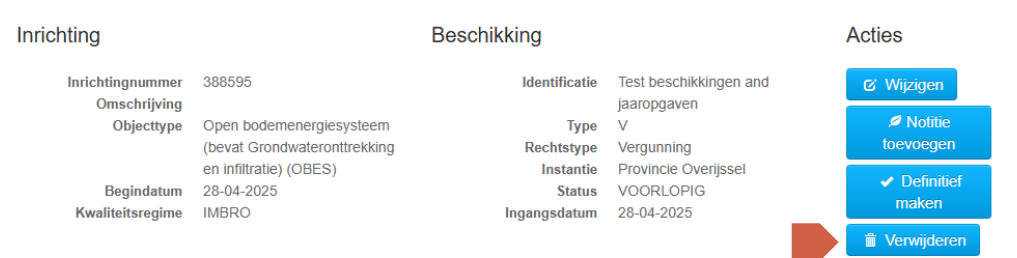

## 4.2. Registratie doorsturen naar BRO

Mogelijk in status 'Voorlopig', 'Definitief corrigeren', 'Gearchiveerd wijzigen'.

Voor het doorsturen van een nieuwe of gewijzigde registratie naar de BRO is door de gebruiker een actie vereist. doorsturen van een registratie of wijzigingen daarop kun je als volgt doen:

- 1. Ga naar de betreffende registratie.
- 2. Klik bij het kopje 'Acties' op de knop 'Definitief maken'. Administratieve gegevens

| Inrichting                     |                                                          | Beschikking                         |                                                 |   | Acties                                   |
|--------------------------------|----------------------------------------------------------|-------------------------------------|-------------------------------------------------|---|------------------------------------------|
| Inrichtingnummer               | 388595                                                   | Identificatie                       | Test beschikkingen and                          |   | 🖒 Wijzigen                               |
| Objecttype                     | Open bodemenergiesysteem<br>(bevat Grondwateronttrekking | Type<br>Rechtstype                  | V<br>V<br>Vergunning                            |   | Notitie<br>toevoegen                     |
| Begindatum<br>Kwaliteitsregime | en infiltratie) (OBES)<br>28-04-2025<br>IMBRO            | Instantie<br>Status<br>Ingangsdatum | Provincie Overijssel<br>VOORLOPIG<br>28-04-2025 | 2 | <ul> <li>Definitief<br/>maken</li> </ul> |
| · ·                            |                                                          |                                     |                                                 |   | Verwijderen                              |

- 3. Er verschijnt een bevestigingsscherm. Druk op de knop 'Ja'.
- 4. De status van de registratie is veranderd naar 'Definitief'. Administratieve gegevens

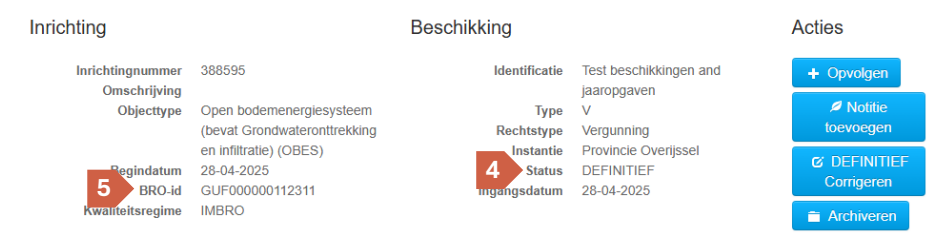

5. Bij nieuwe registraties zal bij de inrichting informatie het BRO-id verschijnen. Hiermee kun je de registratie vinden in het BRO loket.

## 4.3. Wijzigen van een registratie

#### Mogelijk in status 'Voorlopig', 'Definitief corrigeren' en 'Gearchiveerd wijzigen'.

In de looptijd van een registratie kan het zijn dat er wijzigingen of aanvullingen nodig zijn. Het wijzigen van een registratie gaat als volgt:

- 1. Ga naar de registratie die je wilt wijzigen.
- 2. Klik bij het kopje 'Acties' op de knop 'Wijzigen'. Administratieve gegevens

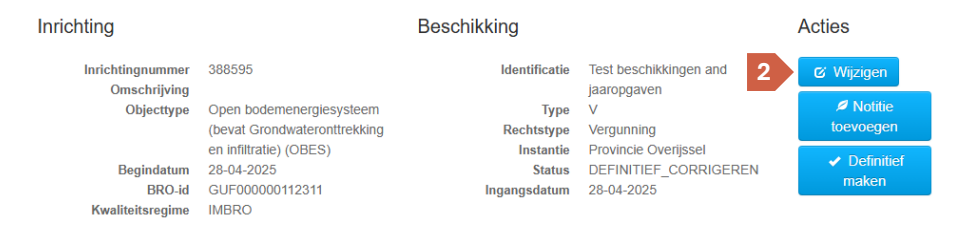

- 3. Voer in de schermen de wijzigingen/aanvullingen door.
- 4. Sla de registratie op.

**!!** Klik na het wijzigen van een registratie op de knop 'Definitief maken' ( zie paragraaf 4.2) om wijzigingen naar de BRO te sturen.

### 4.4. Een notitie toevoegen

Niet mogelijk in status 'Gearchiveerd'.

Het toevoegen van een notitie gaat als volgt:

- 1. Ga naar de registratie waar je een notitie aan wilt toevoegen.
- 2. Klik bij het kopje 'Acties' op de knop 'Notitie toevoegen'. Administratieve gegevens

| Inrichting Beschikking                   |                        | Acties                         |
|------------------------------------------|------------------------|--------------------------------|
| Inrichtingnummer 388595 Identificatie    | Test beschikkingen and | & Wijzigen                     |
| Omschrijving                             | jaaropgaven            |                                |
| Objecttype Open bodemenergiesysteem Type | V 2                    | Notitie 🖉                      |
| (bevat Grondwateronttrekking Rechtstype  | Vergunning             | toevoegen                      |
| en infiltratie) (OBES) Instantie         | Provincie Overijssel   |                                |
| Begindatum 28-04-2025 Status             | DEFINITIEF_CORRIGEREN  | <ul> <li>Definitief</li> </ul> |
| BRO-id GUF000000112311 Ingangsdatum      | 28-04-2025             | maken                          |
| Kwaliteitsregime IMBRO                   |                        |                                |

3. Kies het type notitie, voer een datum in en typ de gewenste notitie. Maak een notitie

| * = verplic | cht veld      |            |   |                                          |
|-------------|---------------|------------|---|------------------------------------------|
| 3           | Soort notitie | Overig     | × |                                          |
|             | Invoerdatum   | 29-04-2025 | * |                                          |
|             | Notitie       |            |   |                                          |
|             |               |            |   |                                          |
|             |               |            |   | le le le le le le le le le le le le le l |
|             |               |            |   |                                          |
|             |               |            |   |                                          |
|             |               |            |   | 4                                        |
|             |               |            |   | Sluiten Opslaan                          |

4. Druk op de knop 'Opslaan' om de notitie op te slaan.

Om een bestaande notitie te wijzigen of te verwijderen volg je de volgende stappen:

- 1. Ga naar de registratie waar je de notitie wilt bewerken of verwijderen.
- 2. Onder het kopje 'Technische gegevens', ga naar het tab 'Notities'. Administratieve gegevens

| Inrichting                                     |                                                      | Beschikking          | chikking                                      |                                                                |                 | ties                                                                                   |  |
|------------------------------------------------|------------------------------------------------------|----------------------|-----------------------------------------------|----------------------------------------------------------------|-----------------|----------------------------------------------------------------------------------------|--|
| Inrichtingnummer<br>Omschrijving<br>Objecttype | 388605<br>Grondwateronttrekkir<br>infiltratie (GWIO) | lde<br>ng en Re      | entificatie<br>Type<br>echtstype<br>Instantie | PROD deployment tes<br>V<br>Vergunning<br>Provincie Overijssel | st 2            | Z Wijzigen<br>Notitie<br>toevoegen                                                     |  |
| Begindatum<br>Kwaliteitsregime                 | Begindatum 11-03-2025<br>Kwaliteitsregime IMBRO      |                      | Status VC<br>Ingangsdatum 11-                 |                                                                |                 | <ul> <li>✓ Definitief<br/>maken</li> <li> <sup>≜</sup> Verwijderen         </li> </ul> |  |
| Betrokkenen                                    |                                                      |                      |                                               |                                                                |                 |                                                                                        |  |
| Naam                                           |                                                      | Adres                | Cont                                          | tactpersoon                                                    | Rol             |                                                                                        |  |
| BRI Civiele Techniek B.V.                      |                                                      | Lus 43 Genemuiden    |                                               |                                                                | Vergunningsplic | tige                                                                                   |  |
| LUINSTRA BRONBEMALI                            | NG                                                   | Leidseveer 2 Utrecht |                                               |                                                                | Bronneerder     |                                                                                        |  |
| Technische ge                                  | egevens 1<br>activiteiten Notities                   | Gebieden             |                                               |                                                                |                 |                                                                                        |  |
| Installatie 1 - Ontwerp                        | 1                                                    |                      |                                               |                                                                |                 |                                                                                        |  |
| > Installatie 2 - Gerealis                     | eerd                                                 |                      |                                               |                                                                |                 |                                                                                        |  |

3. Klik de notitie die je wilt wijzigen of verwijderen open.

|   | Installaties  | Vergunde activiteiten | Notities | Gebieden |
|---|---------------|-----------------------|----------|----------|
| 3 | > Notitie (29 | -04-2025)             |          |          |

4. Klik op de knop 'Verwijderen' om een notitie te verwijderen.

| Installaties vergunde activiteiten | Notities Gebieden    |
|------------------------------------|----------------------|
|                                    |                      |
| ✓ Notitie (29-04-2025)             |                      |
|                                    |                      |
| Soort                              | Quaria               |
| Deturn lauren                      | 0 04 0005            |
| Datum Invoer                       | 29-04-2025           |
| lekst                              | D 5 n notitie 4      |
|                                    | Wiizigen Verwiideren |
|                                    |                      |

5. Klik op de knop 'Wijzigen' om een notitie te wijzigen. Klik vervolgens op 'Opslaan' om de wijziging op te slaan.

### 4.5. Opvolgen van een beschikking

Mogelijk in status 'Definitief'.

Als er voor een registratie een nieuwe of aangepaste beschikking wordt afgegeven kan deze als extra beschikking in het LGR worden geregistreerd. Dit noemen we opvolgen. Het opvolgen van een beschikking gaat als volgt:

- 1. Ga naar de registratie waarvan je de beschikking wilt opvolgen.
- 2. Klik bij het kopje 'Acties' op de knop 'Opvolgen'. Administratieve gegevens

| Inrichting                                                             | Inrichting                                                                                 |                                                            | Beschikking                                                               |   |                                                                               |
|------------------------------------------------------------------------|--------------------------------------------------------------------------------------------|------------------------------------------------------------|---------------------------------------------------------------------------|---|-------------------------------------------------------------------------------|
| Inrichtingnummer<br>Omschrijving<br>Objecttype<br>Begindatum<br>BRO-id | 386439<br>Test Release 4.0<br>Grondwateronttrekking (GWO)<br>24-11-2023<br>GUF000000108288 | Identificatie<br>Type<br>Rechtstype<br>Instantie<br>Status | Test Release 4.0<br>M<br>Melding AR<br>Provincie Overijssel<br>DEFINITIEF | 2 | <ul> <li>+ Opvolgen</li> <li>         Ø Notitie<br/>toevoegen     </li> </ul> |
| Kwaliteitsregime                                                       | IMBRO                                                                                      | Ingangsdatum                                               | 24-11-2023                                                                |   | <ul> <li>☑ DEFINITIEF<br/>Corrigeren</li> <li>■ Archiveren</li> </ul>         |

3. Er verschijnt een pop-up. Klik op 'Ja' om door te gaan. !! De oude beschikking wordt nu gearchiveerd. 4. Pas zo nodig de vervaldatum van de huidige beschikking aan. Voer eventueel een vervalreden in.

Gegevens voorgaande beschikking invoeren

| * = verplicht veld |                  |  |              |
|--------------------|------------------|--|--------------|
| Instantie          | PROV_OVERIJSSEL  |  |              |
| Kenmerk            | Test Release 4.0 |  |              |
| Ingangsdatum       | 24-11-2023       |  |              |
| Type overeenkomst  | Melding          |  |              |
| 4 Vervaldatum      | 29-04-2025       |  |              |
| Vervalreden        |                  |  |              |
|                    |                  |  |              |
|                    |                  |  | 5 Volgende → |

- 5. Klik op volgende.
- 6. Voer het kenmerk, ingangsdatum, etc. in van de nieuwe beschikking. Stap 1: Gegevens van vergunning/melding

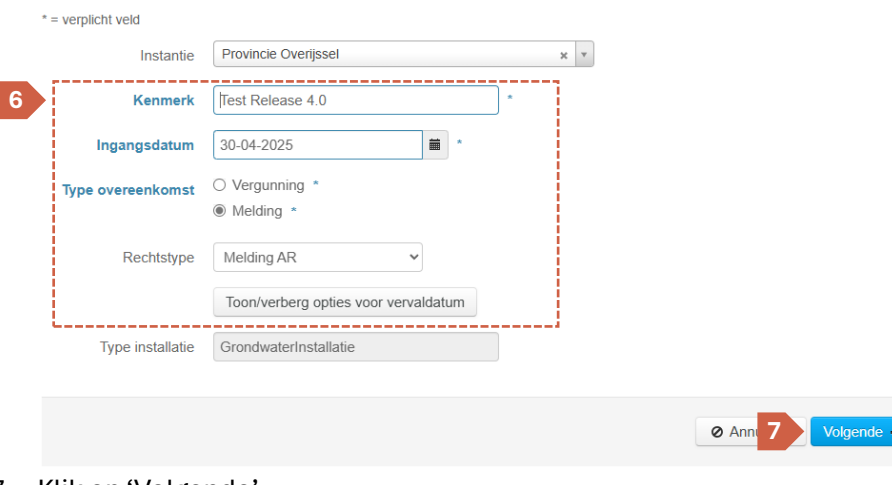

- 7. Klik op 'Volgende'.
- 8. Pas zo nodig de betrokkenen en/of de inrichting aan in stap 2 en stap 3. Klik vervolgens op 'Opslaan' (bij GBES) of 'Volgende' (bij OBES/GWIO).

**!!** Aanpassingen in de inrichting worden ook zichtbaar bij oude beschikking(en).

- 9. Bij een OBES of GWIO: zorg dat de begin datum van de vergunde activiteit(en) gelijk zijn aan die van de nieuwe beschikking. Verwerk eventuele wijzingen in de vergunde activiteiten en -hoeveelheden. Voor meer informatie, raadpleeg paragraaf 3.6.
- 10. Sla de registratie op door op de knop 'Opslaan' te klikken.
- 11. De opvolger is aangemaakt en heeft de status 'Voorlopig'.

### 4.6. Navigeren tussen beschikkingen

Na het opvolgen van een beschikking, wordt de oude beschikking als voorganger in het LGR gezet. Deze krijgt automatisch de status 'Gearchiveerd'. Bij de opvolger (de nieuwe beschikking) is zichtbaar welke beschikking de voorganger is:

| nrichting                                      |                                        | Beschikking                                         |                                                 | Acties                                                                 |
|------------------------------------------------|----------------------------------------|-----------------------------------------------------|-------------------------------------------------|------------------------------------------------------------------------|
| Inrichtingnummer<br>Omschrijving<br>Objecttype | 387339<br>Grondwateronttrekking (GWO)  | ldentificatie<br>Type<br>Rechtstype                 | 12345<br>V<br>Vergunning                        | <ul> <li>⊘ Wijzigen</li> <li>✓ Notitie</li> <li>tegevoorgen</li> </ul> |
| Begindatum<br>BRO-id<br>Kwaliteitsregime       | 07-04-2025<br>GUF000000112111<br>IMBRO | Instantie<br>Status<br>Ingangsdatum                 | Provincie Overijssel<br>VOORLOPIG<br>09-04-2025 | v Definitief<br>maken                                                  |
|                                                |                                        | Voorganger <ul> <li>12345 (Objectnummer:</li> </ul> | 387339)                                         | Verwijderen                                                            |

## Bij het raadplegen van een voorganger (een oude beschikking) is zichtbaar wat de opvolger van die beschikking is:

| Inrichting                                                   |                                                     | Beschikking                                        |                                                  | Acties                               |
|--------------------------------------------------------------|-----------------------------------------------------|----------------------------------------------------|--------------------------------------------------|--------------------------------------|
| Inrichtingnummer<br>Omschrijving<br>Objecttype<br>Begindatum | 387339<br>Grondwateronttrekking (GWO)<br>07-04-2025 | Identificatie<br>Type<br>Rechtstype<br>Instantie   | 12345<br>V<br>Vergunning<br>Provincie Overiissel | <b>ේ</b><br>GEARCHIVEERD<br>Wijzigen |
| BRO-id<br>Kwaliteitsregime                                   | GUF000000112111<br>IMBRO                            | Status<br>Ingangsdatum<br>Vervaldatum              | GEARCHIVEERD<br>07-04-2025<br>08-04-2025         |                                      |
|                                                              |                                                     | Opvolgers <ul> <li>12345 (Objectnummer:</li> </ul> | 387339)                                          |                                      |

Door op de link van de opvolger of voorganger te klikken kun je deze openen.

**!!** In de zoekfunctie van LGR wordt standaard gefilterd op het tonen van opvolgers. Klik dit filter weg om ook voorgangers zichtbaar te maken.

## 5. Jaaropgaven

In het LGR kunnen de onttrekkings- en/of infiltratiegegevens van inrichtingen worden bijgehouden. De jaaropgaven bevatten de werkelijk gemeten hoeveelheden. Het invoeren van de jaaropgaven kan handmatig of via een Excel upload gebeuren. Toegevoegde jaaropgaven worden als Grondwater Productiedossier (GPD) naar de BRO verstuurd.

### 5.1 Invoeren van een jaaropgave

Een jaaropgave kan worden ingevoerd als de beschikking van de inrichting de status 'Definitief' heeft. Het invoeren van een jaaropgave gaat als volgt:

- 1. Ga naar de inrichting waarbij je een jaaropgave wilt toevoegen. Zorg dat de status van de beschikking 'Definitief' is.
- 2. Klik onderaan de pagina bij het kopje 'Jaaropgaven' op de knop 'Nieuwe jaaropgave'.

|   | Jaaropgaven               |        |        |
|---|---------------------------|--------|--------|
|   | BRO-id productiedossier : |        |        |
|   | Jaar                      | Status | Acties |
| 2 | • Nieuwe jaaropgave       |        |        |

3. Zie de tabel hieronder voor de velden die in te vullen zijn voor een jaaropgave.

#### Invoervelden voor een jaaropgave

| Veld                                 | Invoer                                                                                     |
|--------------------------------------|--------------------------------------------------------------------------------------------|
| Jaar                                 | Het jaar van de jaaropgave                                                                 |
| Opgave per                           | Maak een keuze op basis van de aangeleverde<br>gemeten hoeveelheden.                       |
| Eenheid gemeten                      | De eenheid van de gemeten hoeveelheden.                                                    |
| Indicator ambtshalve<br>vaststelling | Geef aan of het gaat om een ambtshalve<br>vaststelling of niet.                            |
| Inwinmethode*                        | Geef aan of de hoeveelheden zijn vergaard<br>door middel van een berekening of watermeter. |
| Notitie                              | Ruimte voor verdere notities.                                                              |
| Verwachte hoeveelheid onttrekking    | De verwachte hoeveelheid water onttrokken uit<br>de grond <b>(in m3)</b> .                 |
| Verwachte hoeveelheid infiltratie    | De verwachte hoeveelheid water geïnfiltreerd<br>in de grond <b>(in m3)</b> .               |

Bold + \* = verplicht voor IMBRO-A en IMBRO

**Bold** = verplicht voor IMBRO

- Vul de gemeten onttrokken en/of geïnfiltreerde hoeveelheden in per maand, kwartaal of jaar. Als er niet onttrokken of geïnfiltreerd is, vul dan '0' in.
- 6. Klik op 'Opslaan'.
- Na het invullen van de gemeten hoeveelheden kan optioneel het tab 'Verdeling hoeveelheden' worden ingevuld. Druk vervolgens op 'Opslaan'.
- 8. Klik op 'Terug' om de jaaropgave te sluiten. Je komt terug op de overzichtspagina van de registratie. Onder het kopje 'Jaaropgaven' is de ingevoerde jaaropgave te zien. De status is concept.
- 9. Om de jaaropgave naar de BRO te sturen, klik bij de jaaropgave op de knop 'Wijzigen'.
- 10. Klik op de knop 'Goedkeuren'. De status wordt nu 'ter controle aangeboden'.
- 11. Klik op 'Terug' om de jaaropgave weer te sluiten.

**!!** Onder het kopje 'Jaaropgaven' is nu het GPD nummer te vinden. Hiermee kunnen de jaaropgaven teruggevonden worden in de BRO.

### 5.2 Importeren van jaaropgaven

Het importeren van jaaropgaven bestaat uit 2 stappen:

- 1. Het vullen van het Jaaropgaven Excel bestand;
- 2. Het importeren van het Jaaropgaven Excel bestand;

#### 5.2.1. Jaaropgaven Excel bestand vullen

Het jaaropgave Excel bestand is te downloaden via DEZE LINK. In het bestand zijn verschillende kolommen en tabbladen te zien. In het bestand kunnen voor meerdere registraties tegelijk jaaropgaven worden toegevoegd. Jaaropgaven per jaar, kwartaal en maand kunnen in één bestand worden opgevoerd. Vul per inrichting maar één tabblad in. Het aangiftejaar is voor alle jaaropgaven in het bestand hetzelfde.

Vul het bestand in aan de hand van de volgende stappen:

1. Begin op het tabblad 'Jaar'.

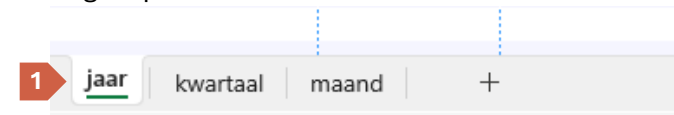

2. Vul het aangifte jaar, de naam van je organisatie en je email adres in.

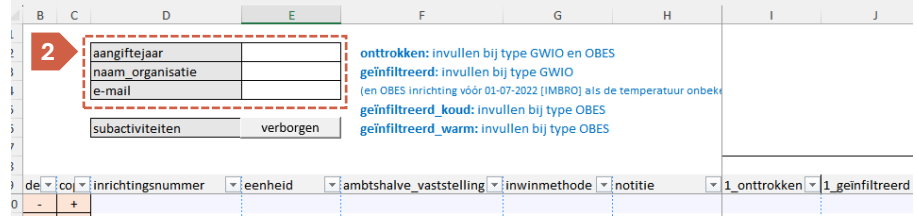

**!!** Naar dit mailadres wordt de bevestigingsmail van de upload gestuurd, met eventuele foutmeldingen.

3. Afhankelijk van de wijze waarop de gemeten hoeveelheden zijn geleverd kies je nu het tabblad om deze te registreren. Dit kan op jaar-, kwartaal of maandbasis.

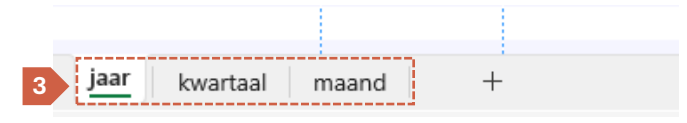

- 4. Vul in kolom D het inrichting nummer van de registratie in, zoals deze in LGR te vinden is.
- 5. Vul in kolom E t/m H in zoals in paragraaf 5.2 is beschreven.
- 6. Vul vervolgens de gemeten hoeveelheden in. In het overzicht hieronder is te zien welke kolommen in welke situatie ingevuld moet worden:
  onttrokken: invullen bij type GWIO en OBES
  - geïnfiltreerd: invullen bij type GWIO

(en OBES inrichting vóór 01-07-2022 [IMBRO-A] als de temperatuur onbekend is)

- geïnfiltreerd\_koud: invullen bij type OBES
- geïnfiltreerd\_warm: invullen bij type OBES
- 7. Herhaal dit zo nodig voor de verschillende kwartalen en/of maanden. Meer kwartalen of maanden kunnen zichtbaar worden gemaakt door naar rechts te scrollen.
- 8. Herhaal zo nodig op een nieuwe regel voor een extra jaaropgaven.
- 9. Sla het Excel bestand op.

#### 5.2.2. Importeren van het Jaaropgave Excel bestand

Na het vullen van het Jaaropgave Excel bestand kan deze geïmporteerd worden in het LGR. Volg de volgende stappen:

- 1. Log in bij het LGR.
- 2. Ga in de menubalk naar 'Registraties -> Uploaden -> Jaaropgave'.

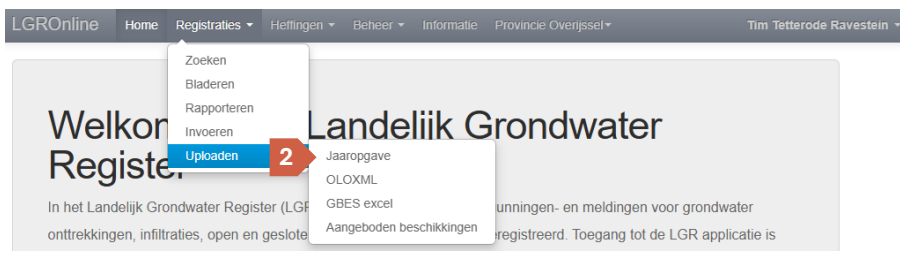

3. Klik op de knop 'Upload jaaropgave' en selecteer het ingevulde Excel bestand.

|   | Gegevens uploader | n 5 | ×   |
|---|-------------------|-----|-----|
| 3 | Upkad jaaropgaven |     |     |
| - | Commentaar        |     |     |
|   |                   |     |     |
|   |                   |     |     |
|   |                   |     |     |
|   |                   |     |     |
|   |                   |     |     |
|   |                   |     | ren |
|   |                   |     | _   |

- 4. Klik op de knop 'OK'. Je ziet de melding 'GBES Excel bestand is succesvol verstuurd.'
- 5. Klik rechts bovenin het venster op het kruisje.

Na het importeren ontvang je via email een bevestiging van de upload. Hierin wordt aangegeven of de upload is gelukt of niet. Als de upload niet (volledig) is gelukt, wordt er door middel van foutmeldingen aangegeven wat er niet klopt. Mocht je hier vragen over hebben, stuur dan een mail naar <u>lgr@gbo-</u>provincies.nl.

Bij een succesvolle upload worden de jaaropgaven bij de aangegeven inrichtingen toegevoegd. De jaaropgaven worden direct doorgestuurd naar de BRO. De jaaropgaven zijn vervolgens ook te raadplegen bij het registratie overzicht.

## 6. Importeren van registraties

In het LGR zijn er verschillende manieren om registraties te raadplegen. In dit hoofdstuk wordt uitgelegd hoe registraties gevonden kunnen worden en hoe je de zoekmachine kunt gebruiken om te filteren in registraties.

### 6.1 GBES Excel import

Het importeren van GBES beschikkingen bestaat uit 3 stappen:

- 1. Het vullen van het GBES Excel bestand;
- 2. Het importeren van het GBES Excel bestand;
- 3. Het verwerken van de geïmporteerde GBES beschikkingen in het LGR.

#### 6.1.1 GBES Excel bestand vullen

Het GBES Excel bestand is te downloaden via DEZE LINK. Na het openen van het bestand zie je verschillende kolommen. Een kolom kan een van de volgende kleuren hebben:

| Grijs | Verplicht om in te vullen voor registraties van IMBRO-A en IMBRO kwaliteit.                        |
|-------|----------------------------------------------------------------------------------------------------|
| Groen | Eén van de twee kolommen is verplicht. Vul <i>'Naam bedrijf'</i> <b>ÓF</b> <i>'Achternaam'</i> in. |
| Blauw | Verplicht voor registraties van IMBRO kwaliteit (Beschikking ingangsdatum > 1-7-2022)              |
| Wit   | Optionele velden.                                                                                  |

Bij verschillende cellen is een cel notitie toegevoegd. Deze cellen zijn te herkennen aan het rode hoekje rechts bovenin. Als je met je muis op het rode hoekje gaat staan, krijg je extra informatie over het veld. Voor een uitgebreide toelichting van de verschillende velden kun je paragraaf 3.3. raadplegen.

|   | B       | C            | D           | E –             |    | F            |          |
|---|---------|--------------|-------------|-----------------|----|--------------|----------|
|   |         | 1            | M- Molding  |                 |    |              |          |
|   | Kenmerk | Ingangsdatum | Vervaldatum | Type overeenkom | Į. | V= Veraunnin | a a      |
| 1 |         |              |             |                 |    |              | <u> </u> |
| 2 |         |              |             |                 |    |              |          |

Elke regel in het Excel bestand wordt een beschikking met inrichting in het LGR. Per inrichting kan er maximaal 1 installatie met maximaal 5 lussen worden ingevoerd. **!!** Heb je een registratie die uit meerde installaties of lussen bestaat dan dat in het Excel bestand ingevuld kunnen worden? Vul deze later dan aan in de User Interface.

**!!** Heb je een aanvraag met meerdere systemen? Vraag je dan altijd af of deze samen één of meerdere inrichtingen zijn. In het geval van een woonwijk kun je alle systemen bijvoorbeeld eenvoudig als losse inrichtingen registreren. Dit maakt de weergave van de systemen in de WKO tool ook beter.

#### 6.1.2. Importeren van het GBES Excel bestand

Na het vullen van het GBES Excel bestand kan deze geïmporteerd worden in het LGR. Volg de volgende stappen:

- 1. Log in bij het LGR.
- 2. Ga in de menubalk naar 'Registraties -> Uploaden -> GBES Excel' of klik op de homepage onder het kopje 'Invoeren' op de knop 'Uploaden GBES Excel'
- 3. Vul een kenmerk in. Hiermee kun je de upload later terugvinden. Dit vervangt niet het kenmerk dat in het Excel bestand is ingevuld.
- 4. Klik op de knop 'Uploaden GBES Excel' en selecteer het ingevulde Excel bestand.
- 5. Klik op de knop 'OK'. Je ziet de melding 'GBES Excel bestand is succesvol verstuurd.'
- 6. Klik rechts bovenin het venster op het kruisje.

Na het importeren ontvang je via email een bevestiging van de upload. Hierin wordt aangegeven of de upload is gelukt of niet. Als de upload niet (volledig) is gelukt, wordt er door middel van foutmeldingen aangegeven wat er niet klopt. Mocht je hier vragen over hebben, stuur dan een mail naar <u>lgr@gbo-</u> <u>provincies.nl</u>.

#### 6.1.3. Verwerken van geïmporteerde GBES beschikkingen

Nadat het Excel bestand succesvol is geïmporteerd in het LGR moet deze worden verwerkt om de beschikkingen in het LGR te zetten. Volg de volgende stappen:

- 1. Ga in het menu naar 'Registraties -> Uploaden -> Aangeboden beschikkingen'.
- 2. Filter eventueel op de kolom 'id' om de meest recente import te zien.

Je ziet nu een lijst met alle geïmporteerde beschikkingen binnen jouw bevoegd gezag. Elke regel in het overzicht komt overeen met een regel uit het Excel bestand.

- 3. Mocht een beschikking fout geüpload zijn, klik dan op de knop 'Verwijderen'.
- 4. Om een beschikking te verwerken, klik op de knop 'Verwerken'.
- 5. Klik door de stappen heen. De informatie uit het Excel bestand is voor je ingevuld. Je hebt de mogelijkheid om extra installaties en/of lussen toe te voegen.

**!!** Let op: standaard wordt alleen een ontwerp installatie aangemaakt. Gebruik eventueel de knop 'Kopieer naar gerealiseerd' om de ontwerp installatie te kopiëren naar een gerealiseerde installatie. Zie ook paragraaf 3.3.3.

- 6. Klik in stap 3 op de knop 'Opslaan' om de beschikking toe te voegen aan het LGR.
- 7. Je komt op de overzichtspagina van de aangemaakt beschikking.

**!!** Je registratie komt met de status 'Voorlopig' in het LGR te staan. De gegevens worden dus niet direct doorgestuurd naar de BRO. Verander zo nodig de status door op de knop 'Definitief' te klikken.

### 6.2 GWIO Excel import

Via de GWIO Excel import functionaliteit kunnen GWIO registraties in bulk worden geïmporteerd.

Het importeren van GWIO beschikkingen bestaat uit 2 stappen:

- 1. Het vullen van het GWIO Excel bestand;
- 2. Het uploaden van het GWIO Excel bestand;

#### 6.2.1 GWIO Excel bestand vullen

Het GWIO Excel bestand is te downloaden via <u>DEZE LINK</u>. Na het openen van het bestand zie je verschillende tabbladen. Start op het eerste tabblad 'Informatie'. Hier wordt uitleg gegeven over het gebruik van het Excel bestand.

#### Opbouw van het Excel bestand

Het Excel bestand bestaat uit verschillende tabbladen. De tabbladen zijn opgedeeld op basis van de verschillende onderdelen waaruit een GWIO registratie bestaat: beschikking, installatie, put, filter, betrokkene, etc.

Op basis van id's kun je de onderdelen op de verschillende tabbladen aan elkaar koppelen. Hiermee kan het LGR bijvoorbeeld bepalen welke installaties bij welke beschikking horen. Id's worden in de eerste of eerste en tweede kolom aangegeven.

Naast de id's zijn per tabblad de relevante velden voor het betreffende onderdeel over de kolommen verdeeld. Dit zijn dezelfde velden die je via de user interface kunt invullen. Hieronder zie je een legenda voor de kolommen:

| Groen               | Verplicht om in te vullen voor registraties van IMBRO-A<br>en IMBRO kwaliteit.           |
|---------------------|------------------------------------------------------------------------------------------|
| Blauw               | Verplicht voor registraties van IMBRO kwaliteit<br>(Beschikking ingangsdatum > 1-7-2022) |
| Kop dikgedrukt      | Verplicht voor LGR.                                                                      |
| Kop niet dikgedrukt | Veld optioneel                                                                           |

Bij de meeste kolommen is een notitie toegevoegd. Deze is te herkennen aan het rode driehoekje in de rechterbovenhoek van de kop cel. Door met je muis op dit driehoekje te gaan staan kun je zien aan welke voorwaarden dat veld moet voldoen. Ook is hier een toelichting op het veld te vinden.

| Н           | I. I.                 | J                | К                           |    | L         |      |
|-------------|-----------------------|------------------|-----------------------------|----|-----------|------|
| Vervalreden | Primaire Gebruiksdoel | M Dit is één van | de gebruiksdoelen die in    | de | chrijving | Inri |
|             |                       | tab 'Vergunde    | e activiteiten' is ingevuld |    |           |      |
|             |                       | zijn als dit het | gebruiksdoel is bij één v   |    |           |      |
|             |                       | de vergunde a    | octiviteiten                |    |           |      |
|             |                       |                  | 1                           |    |           |      |
|             |                       |                  |                             |    |           |      |

#### Koppelen van verschillende onderdelen

Op elk tabblad is in de eerste of eerste twee kolommen ruimte voor een id. Dit begint op het tabblad 'Beschikkingen'. Geef hier zelf een id aan de beschikking.

|   | A              | В                    | C                      | D            | E                 |  |
|---|----------------|----------------------|------------------------|--------------|-------------------|--|
| 1 | Beschikking id | Instantie            | Kenmerk                | Ingangsdatum | Type overeenkomst |  |
| 2 | 1              | Provincie Overijssel | PROD deployment test 2 | 11-3-2025    | Vergunning        |  |
| 3 |                |                      |                        |              |                   |  |

Vervolgens koppel je installaties aan de beschikking. Dit doe je door op het tabblad 'Installaties' in de kolom 'Beschikking id' het id in te vullen van de beschikking waar je de installaties aan wilt koppelen. De installaties geef je wederom zelf een uniek id.

|   | A              | В              | C            | U            | E         | F                     |
|---|----------------|----------------|--------------|--------------|-----------|-----------------------|
| L | Beschikking id | Installatie id | Toestand     | Ingangsdatum | Einddatum | Totaal max onttrekken |
| 2 | 1              | 1              | Ontwerp      | 11-3-2025    |           | 2232000,0             |
| 3 | 1              | 2              | Gerealiseerd | 11-3-2025    |           | 2232000,0             |
|   |                |                |              |              |           |                       |

Vervolgens koppel je putten aan de installaties. Dit doe je door op het tabblad 'Putten' in de kolom 'Installatie id' het id in te vullen van de installatie waar je de put aan wilt koppelen. In onderstaand voorbeeld wordt put 1 aan installatie 1 gekoppeld, en put 2 aan installatie 2.

|   | A              | В      | C         | D                        | E          | F             | G      |
|---|----------------|--------|-----------|--------------------------|------------|---------------|--------|
| 1 | Installatie id | Put id | Putnummer | Omschrijving             | Putstatus  | Aantal pompen | Pompca |
| 2 | 1              | 1      | 1         | bron Oostzijde industrie | In Gebruik |               |        |
| 3 | 2              | 2      | 2         | bron Oostzijde industrie | In Gebruik |               |        |
|   |                |        |           |                          |            |               |        |

**!!** Als een put aan een installatie wordt gekoppeld waarvan de status 'Ontwerp' is, wordt dit automatisch een ontwerpput. Hetzelfde geld voor een installatie waarvan de status 'Gerealiseerd is.

- Een filter en een watermeter kun je op dezelfde manier aan een put koppelen.
- Een broncontrole kun je op dezelfde manier aan een watermeter koppelen.
- Een betrokkene en vergunde activiteit kun je op dezelfde manier aan een beschikking koppelen.

#### 6.2.2. GWIO Excel bestand uploaden

Na het vullen van het GWIO Excel bestand kan deze geüpload worden in het LGR. Volg de volgende stappen:

1. Ga in de menubalk naar 'Registraties -> Uploaden -> GWIO Excel'.

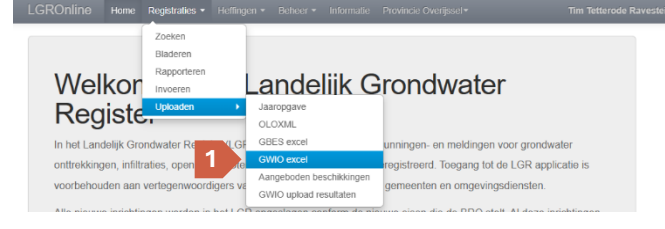

2. Klik op de knop 'Uploaden GWIO Excel' en selecteer het ingevulde Excel bestand.

|   | Gegevens aanbieder  | n 4   | ×     |
|---|---------------------|-------|-------|
| 2 | Uploaden GWIO excel |       |       |
|   | Commentaar          |       |       |
|   |                     |       |       |
|   |                     |       |       |
|   |                     | 3 🗷 🚾 | leren |
|   |                     |       |       |

- 3. Klik op de knop 'OK'. Je ziet de melding 'GBES Excel bestand is succesvol verstuurd.'
- 4. Klik rechts bovenin het venster op het kruisje.

Na het importeren ontvang je via email een bevestiging van de upload. Hierin wordt aangegeven of de upload is gelukt of niet. Als de upload is gelukt kun je de nieuwe registratie(s) met gebruik van het kenmerk van de beschikkingen terugvinden in LGR.

#### 6.2.3. Resultaten GWIO upload bekijken

Alle GWIO uploads van jouw organisatie kun je terugvinden in het LGR:

1. Ga in de menubalk naar 'Registraties -> Uploaden -> GWIO upload resultaten'.

| GROnline н                                        | lome                             | Registraties -                                     |                        |                                                                                |                                                                                                    |      |  |
|---------------------------------------------------|----------------------------------|----------------------------------------------------|------------------------|--------------------------------------------------------------------------------|----------------------------------------------------------------------------------------------------|------|--|
|                                                   |                                  | Zoeken<br>Bladeren                                 |                        |                                                                                |                                                                                                    |      |  |
| Welk<br>Regis                                     | or<br>ste                        | Rapporteren<br>Invoeren<br>Uploaden                | •                      | Jaaropgave<br>OLOXML                                                           | rondwater                                                                                                    |      |  |
| In het Landelij<br>onttrekkingen,<br>voorbehouder | jk Gror<br>, infiltra<br>n aan v | ndwater Registe<br>aties, open en ge<br>vertegenwo | r (LGF<br>eslote<br>Va | GBES excel<br>GWIO excel<br>Aangeboden beschikkingen<br>GWIO upload resultaten | unningen- en meldingen voor grondwater<br>registreerd. Toegang tot de LGR applicatio<br>gemeenten en omgevingsdiensten. | e is |  |

2. Het scherm 'Resultaten GWIO upload bekijken' opent. Je ziet een overzicht van alle GWIO Excel uploads binnen jouw organisatie.

#### 6.2.4 Herstellen van een foute GWIO upload

Als de GWIO upload niet is gelukt vanwege fouten kun je deze op de volgende manier herstellen:

- 1. Ga in de menubalk naar 'Registraties -> Uploaden -> GWIO upload resultaten'.
- 2. Zoek je upload op in de lijst.
- 3. Klik bij de upload op de knop 'Download' in de kolom 'Rapport'. Resultaten GWIO upload bekijken

| Toon 10 resultaten per pagina Zoeken |                         |                               |                   |                |                     |                                |          |  |
|--------------------------------------|-------------------------|-------------------------------|-------------------|----------------|---------------------|--------------------------------|----------|--|
| ld 🔻                                 | Uploader 🗧              | Instantie                     | Туре              | Bestandsnaam 👙 | Datum               | Status 🍦                       | Rapport  |  |
| 20250417091500723                    | Tim Tetterode Ravestein | Waterschap<br>Vallei & Veluwe | GWIO<br>toevoegen | GWIO VV 5.xlsx | 17-04-2025<br>09:15 | Levering met<br>waarschuwingen | Download |  |
| 20250417090832679                    | Tim Tetterode Ravestein | Provincie<br>Overijssel       | GWIO<br>toevoegen | GWIO VV 5.xlsx | 17-04-2025<br>09:08 | Levering m 3<br>fouten         | Download |  |

- 4. De validatierapportage zal nu downloaden.
- 5. Open het gedownloade .zip bestand.
- 6. Open 'validatierapportage.xslx'. Klik zo nodig op 'Bewerken inschakelen'.
- 7. Ga naar het tabblad 'resultaten\_output'.
- 8. Er is een lijst met fouten zichtbaar, te herkennen aan de waarde 'Fout' in kolom E.

9. Herstel de fouten uit de validatierapportage in het geüploade GWIO Excel bestand.

#### Tips bij het lezen van fouten in de validatierapportage

- Filter op het tabblad 'resultaten\_output' op de waarde 'Fout' in kolom E. Zo worden enkel fouten weergegeven.
- De waarde in kolom B 'Layer' komt overeen met een van de tabbladen in het GWIO Excel bestand. Per fout kun je op basis van kolom B dus zien op welk tabblad de fout zich bevindt.
- De waarde in kolom A 'identificatie' komt overeen met het zelf toegewezen id op het tabblad dat in kolom B 'Layer' is aangeduid. Per fout kun je op basis van kolom A dus zien bij welke regel de fout zich bevindt.
- In kolom F is de foutmelding te vinden.
- 10. Na het herstellen van het GWIO Excel bestand kun je deze nogmaals uploaden. (zie 6.2.2.)

## 7. PowerBl rapportages

Gegevens in het LGR kunnen als aanvulling op de user interface ook via PowerBI ingezien worden. Met behulp van verschillende rapporten en bijbehorende filters kunnen selecties gemaakt worden. Deze selecties kunnen vervolgens worden geëxporteerd naar een Excel of CSV bestand. In dit hoofdstuk wordt toegelicht hoe je als gebruiker gebruik kan maken van PowerBI om LGR gegevens te raadplegen.

### 7.1 Toegang tot LGR rapportages in PowerBI

Elke LGR gebruiker heeft recht op toegang tot de LGR PowerBI omgeving. Het kan echter voorkomen dat deze rechten nog niet zijn ingesteld. Volg de volgende stappen om de LGR rapporten in PowerBI te openen:

- 1. Log in bij LGR.
- 2. Ga op de home pagina naar het kopje 'Rapporteren' en klik op de knop 'Rapport aanmaken'. Je wordt doorverwezen naar PowerBI.
- 3. Log in met uw eigen Microsoft-account. Heb je zelf een Power BI licentie, wordt deze automatisch overgenomen. Heb je geen licentie? Dan kan er een proeflicentie geactiveerd worden. Stuur daarnaast een mail naar lgr@gbo-provincies.nl, zodat er een licentie toegekend kan worden aan uw BIJ12 gast account.
- 4. Mocht je de LGR rapporten eerder al eens bekeken hebben, dan zie je deze staan onder het kopje 'Recent'. Zoek naar 'LGR Productie'.

| C Recent ☆ Favorieten 왕 Gastinhoud 🗄 Mijn apps |      |
|------------------------------------------------|------|
| 🗅 Naam                                         | Туре |
| B LGR Productie                                | Арр  |

5. Mocht er niks te vinden zijn onder 'Recent', ga dan naar het tabje 'Mijn apps'.

| O R       | Recent 🙀 Favorieten 🛞 Gastinhoud 🔀 Mijn apps |                         |
|-----------|----------------------------------------------|-------------------------|
| C         | Naam                                         | Beschrijving            |
| <b>::</b> | LGR Productie                                | LGR Productie rapporten |

6. Mocht ook hier niks zichtbaar zijn, probeer dan **DEZE** link te gebruiken.

7. Kom je onderstaande melding tegen? Dan moeten je rechten nog worden toegekend. Stuur een mail naar <u>lgr@gbo-provincies.nl</u> om de rechten te laten toekennen.

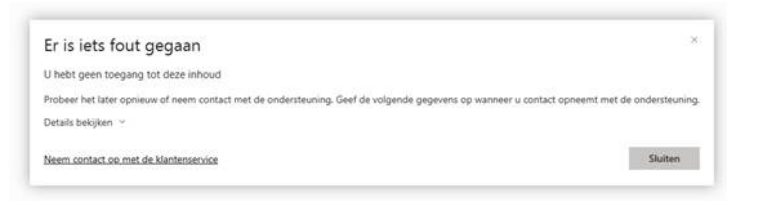

8. Als alles goed is ingesteld zal het volgende scherm openen:

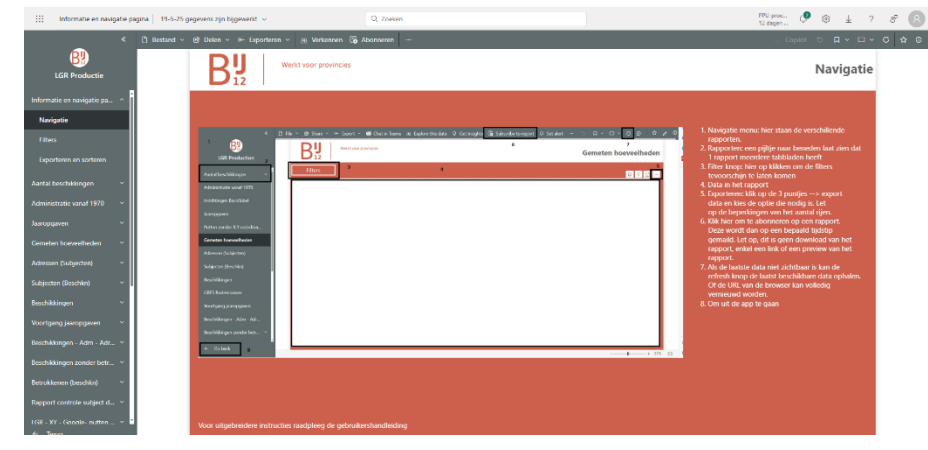

### 7.2 Gebruik van LGR rapporten in PowerBI

Als je de LGR rapporten voor het eerst opent, zal je terecht komen in het instructie gedeelte. Het instructie gedeelte bestaat uit drie delen:

| LGR Productie                |                  |   |                    |
|------------------------------|------------------|---|--------------------|
| Informatie en navigatie pa ^ |                  |   |                    |
| Navigatie                    |                  |   |                    |
| Filters                      | ' <del>8</del> 9 |   | D File Y & Share Y |
| Exporteren en sorteren       | LGR Production   | 2 | Filters            |

In het instructiegedeelte wordt toegelicht hoe je tussen verschillende rapporten kunt navigeren, hoe je de filters kunt bedienen en hoe je gegevens kan exporteren. Zorg dat je deze pagina's zorgvuldig doorleest. Mocht je daarna toch nog vragen hebben, mail deze dan naar lgr@gbo-provincies.nl.